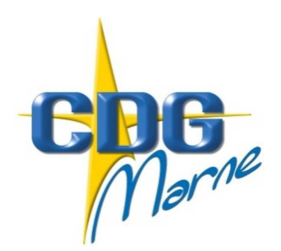

### Centre de Gestion de la Fonction Publique Territoriale de la Marne

Châlons-en-Champagne, le 20 septembre 2017

Circulaire n°2017-21

Le Président du Centre de Gestion à Mesdames et Messieurs les Maires Mesdames et Messieurs les Présidents d'Etablissements Publics Communaux

### L'organisation dématérialisée des visites de médecine préventive

Afin d'optimiser l'organisation des visites de médecine préventive de vos agents, le Centre de gestion met à votre disposition un applicatif médecine dans l'outil Agirhe vous permettant :

- ✓ de placer directement les agents dans les créneaux ouverts par le Centre de gestion : vous adaptez ainsi le suivi médical de vos agents aux contraintes liées aux nécessités de service ; vous êtes autonomes dans la convocation des agents et le remplacement des absents permettant de limiter au maximum l'absentéisme, et la perte de temps « médical »
- ✓ visualiser sans délai les conclusions des visites médicales réalisées (le document papier vous est toujours remis par le biais de vos agents)

#### Ce nouveau mode d'organisation ouvert aux collectivités comptant au moins 20 agents devrait être mis en place à compter du 6 novembre 2017

La gestion des visites s'effectue sur le logiciel Agirhe, rubrique médecine accessible depuis votre espace « Employeur» sur le site internet du Centre de gestion <u>www.cdg51.fr</u>.

### Les étapes de la procédure :

- 1. Trois semaines avant la date de visite, le Centre de gestion vous communique par courriel les plages de disponibilité des médecins/infirmier, avec une liste des agents à voir. (ces informations sont également disponibles via votre accès Agirhe)
- 2. Vous dressez vous-même via Agirhe la liste nominative des agents à convoquer à l'examen, durant les plages horaires prédéfinies par le Centre,
- 3. Vous procédez au remplacement des agents initialement convoqués qui seraient absents.
- 4. Vous générez et adressez vous-même les convocations aux agents concernés.
- ⇒ Vous êtes invités à vous reporter au guide Agirhe ci après qui précise la procédure à suivre

### Modifications des plages de disponibilité :

La collectivité modifie et met à jour elle-même sans délai avec l'outil informatique la liste nominative des agents convoqués à l'examen afin de tenir informé le service de médecine de tous les changements intervenus.

Les agents absents non excusés c'est-à-dire ceux dont l'absence a été constatée par le médecin ne seront pas reconvoqués au cours de l'année par le service de médecine préventive.

Pour permettre au médecin de prévention d'émettre un avis objectif et adapté sur la compatibilité entre le poste de travail et l'état de santé de l'agent, la collectivité renseigne préalablement\_à la visite les tâches et missions qu'il exerce, en complétant la fiche de poste accessible sur l'outil AGIRHE.

Votre vigilance est attirée sur l'importance de compléter la totalité des créneaux mis à disposition, compte tenu des coûts salariaux importants du service impactant le montant de la cotisation versée au Centre de gestion.

#### Gestion du suivi médical particulier :

Les visites à la demande de la collectivité ou de l'agent sont :

- soit intégrées dans la journée de visite octroyée à la collectivité (utiliser deux créneaux de 20 mn)
- soit planifiées directement par le secrétariat médical lorsqu'aucune journée de visite n'est programmée pour la collectivité au moment de la demande.

Les visites à la demande du médecin de prévention sont identifiées par le secrétariat médical et communiquées à la collectivité afin qu'elles puissent être intégrées dans la journée de visite

<u>Dans tous les cas</u>, les demandes de visite doivent être réalisées via le formulaire accessible sur le site internet du Centre de gestion <u>www.cdg51.fr</u>, rubrique médecine préventive, accompagné des pièces justificatives demandées. Toute demande incomplète ne sera pas traitée.

Les agents se trouvant en arrêt de travail pour maladie, maternité ou accident de travail ne doivent pas être convoqués à la visite médicale, exception faite de la visite de préreprise du travail qui peut, à titre exceptionnel, être mise en place sur demande de la collectivité et accord écrit de l'agent. Pour une parfaite information du médecin, la collectivité s'engage à saisir sur l'outil Agirhe l'ensemble des congés pour maladie, accident de service ou maladie professionnelle et communiquer au médecin tout document susceptible d'éclairer l'avis du médecin de prévention sur l'aptitude de l'agent à réintégrer son poste.

### Pour tout renseignement complémentaire, le secrétariat du service de médecine est à votre disposition :

Mme Bénédicte SATIZELLE : <u>medecine@cdq51.fr</u> Mme Isabelle PIASTA : <u>medecine2@cdq51.fr</u> Téléphone : 03.61.58.35.31

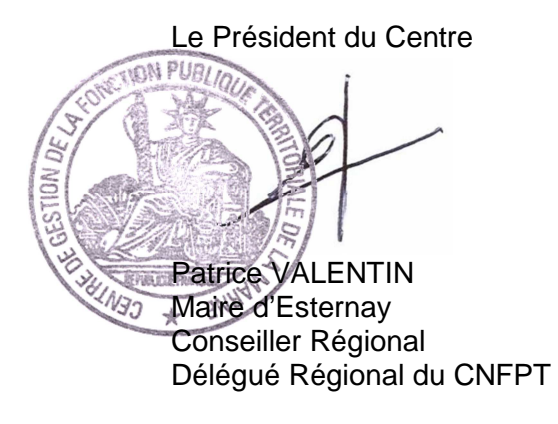

## GUIDE D'UTILISATION D'AGIRHE POUR LA PROGRAMMATION ET LA GESTION DES VISITES DE MEDECINE PREVENTIVE

Août 2017

#### **PRECONISATIONS :**

- ✓ Utiliser impérativement Mozilla Firefox comme navigateur internet (au minimum la version 6)
- Ne jamais utiliser la flèche « retour en arrière » de votre navigateur internet
- ✓ Déconnexion automatique au-delà de 20 mn d'inactivité
- Ne pas ouvrir simultanément deux fenêtres AGIRHE sur le même ordinateur

Accéder via « Espace Employeur Public »

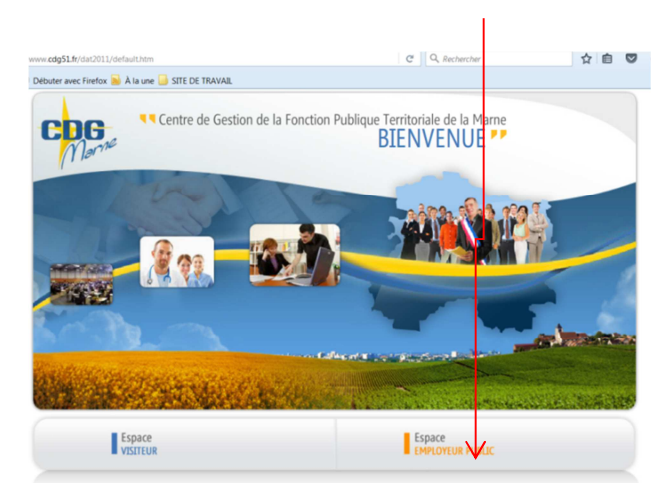

#### Saisir identifiant et mot de passe

| Veuillez saisir votre identifiant et votre mot de passe |
|---------------------------------------------------------|
| Identifiant :                                           |
| Mot de Passe :                                          |
| Valder                                                  |

### Accéder à AGIRHE

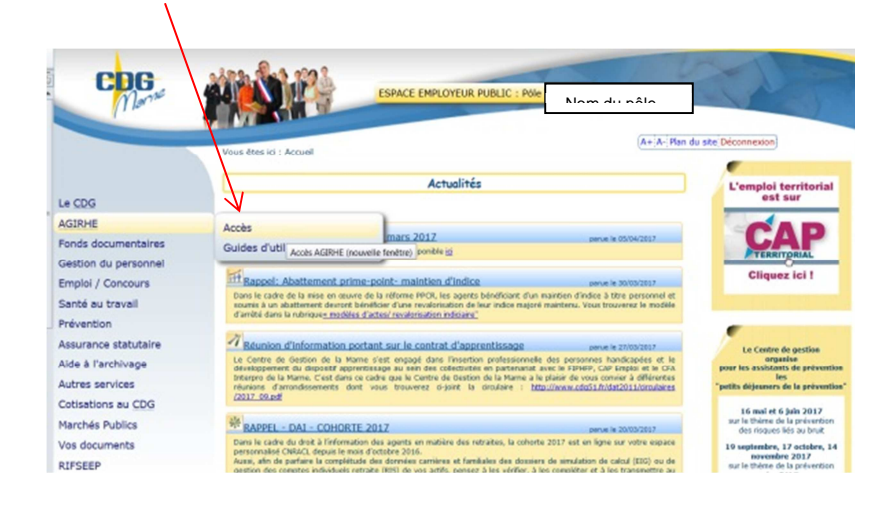

## La saisie des créneaux de visite / convocation des agents

| AGENT    | COLLECTIVITE        | F.POSTES        | INSTANCES  | MEDECINE                                                      | STATISTIQUES  | DOCUMENTS                 | PARAMETRAGES | LIENS          |                                   |  |
|----------|---------------------|-----------------|------------|---------------------------------------------------------------|---------------|---------------------------|--------------|----------------|-----------------------------------|--|
| Champs m | anquants dans les a | rrêtés          |            | Prévention<br>Gestion des locau                               | ×             |                           |              |                |                                   |  |
| Date     | � Code ♥            | Agent           | Collectivi | Document Unique<br>Visites médicales<br>rregistrement n'est d | é             | Observation               | ons          | Clique<br>« mé | er sur «l'onglet<br>decine » puis |  |
| Champs m | anquants dans ident | tité de l'agent | _          |                                                               | Enregistremen | ts: 0 jusqu'à 0 de 0 - Pa | ages:        | e<br>r         | sur visites<br>nédicales          |  |
| Code     |                     | aont            |            |                                                               | loctivitó     | _                         | _            |                |                                   |  |
| Code     | U A                 | gent            | Aucun er   | registrement n'est o                                          | lisponible.   |                           |              | •              |                                   |  |
| _        |                     |                 |            |                                                               | Enregistremen | ts: 0 jusqu'à 0 de 0 - Pa | ages: 🔣 1 📎  |                |                                   |  |
|          |                     |                 |            |                                                               |               |                           |              |                |                                   |  |
|          |                     |                 |            |                                                               |               |                           |              |                |                                   |  |

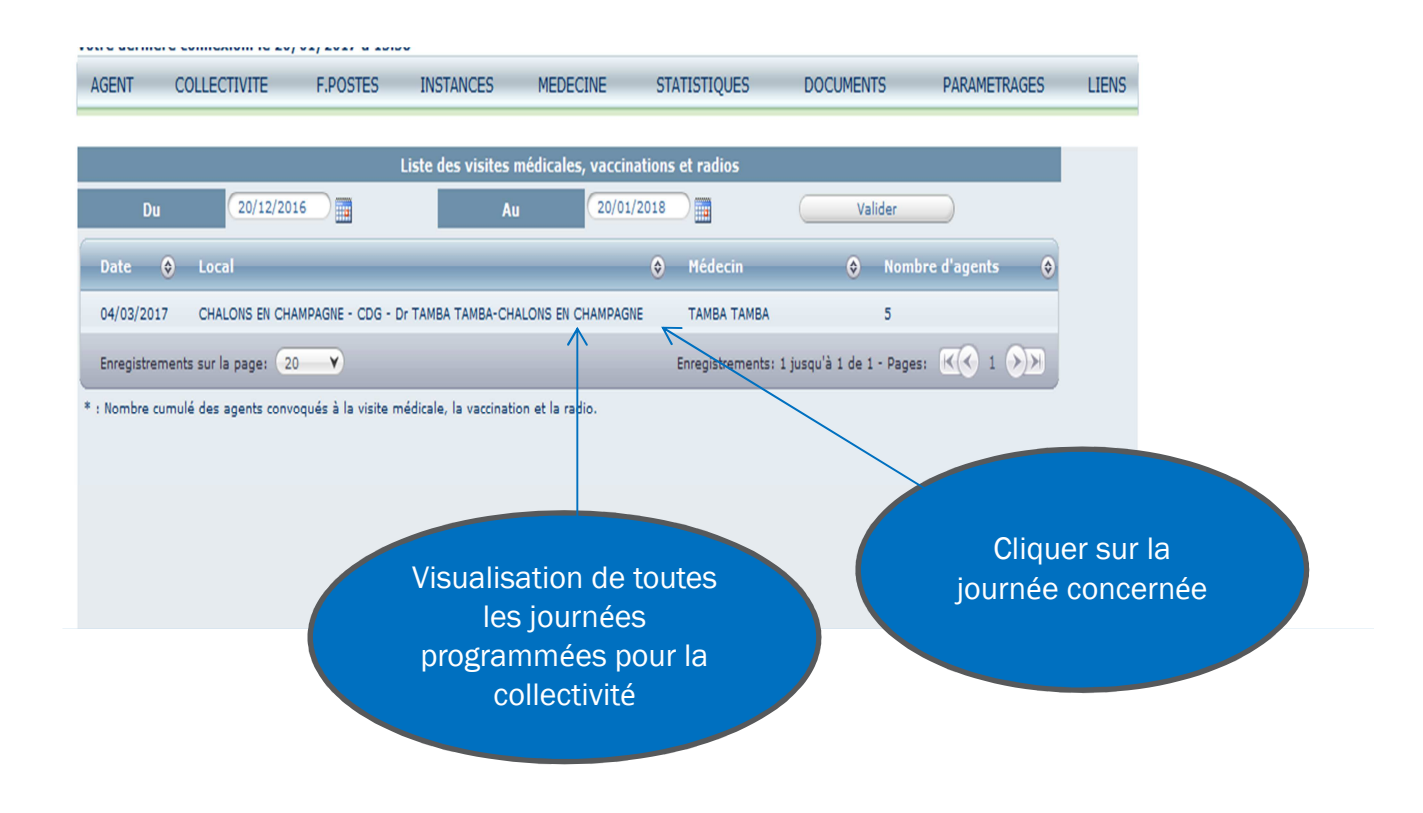

| des                                                                                                    | visites mé <u>d</u> i                                                                                                    | cales, va                                                                                                    | .cinati                                                                                                    | ons et                                                                                                    | radios :                                                                                                    | 04/03/20                                                                                                    | 017                                                                                                    | anprime                                                                                                    | a la liste des l                                                                                                    | agents cor                   | woques        | Impr                                        | nner toutes                 | es convoi | Lations |                               |         |
|----------------------------------------------------------------------------------------------------|----------------------------------------------------------------------------------------------------|----------------------------------------------------------------------------------------------------|----------------------------------------------------------------------------------------------------|----------------------------------------------------------------------------------------------------|----------------------------------------------------------------------------------------------------|----------------------------------------------------------------------------------------------------|----------------------------------------------------------------------------------------------------|----------------------------------------------------------------------------------------------------|----------------------------------------------------------------------------------------------------|------------------------------|---------------|---------------------------------------------|-----------------------------|-----------|---------|-------------------------------|---------|
| al : CH                                                                                                    | ALONS EN C                                                                                                    | HAMPAGN                                                                                                    | E - CD                                                                                                    | G - Dr                                                                                                    | ТАМВА Т                                                                                                    | АМВА СН                                                                                                    | ALONS EN                                                                                                    | СНАМР                                                                                                    | AGNE - CDG                                                                                                    | - Dr TAM                     |               | A Pôle Sa                                   | nté Préven                  | tion 510  | 000     |                               |         |
| LONS                                                                                                    | EN CHAMPA                                                                                                    | SNE                                                                                                    |                                                                                                    |                                                                                                    |                                                                                                    |                                                                                                    |                                                                                                    |                                                                                                    |                                                                                                    |                              |               |                                             |                             |           |         |                               |         |
|                                                                                                    |                                                                                                    | bA victor                                                                                                    | 'agen                                                                                                    | c pres                                                                                                    | 15212122                                                                                                    | • 5)                                                                                                    |                                                                                                    |                                                                                                    |                                                                                                    |                              |               |                                             |                             | 1         |         |                               |         |
|                                                                                                    | NOM MADIES                                                                                                    |                                                                                                    | MNO                                                                                                    | prog                                                                                                    | cou                                                                                                    |                                                                                                    |                                                                                                    |                                                                                                    |                                                                                                    |                              |               |                                             |                             | (         | Clique  | r sur                         |         |
| 0:00                                                                                                    | NOM MARIT                                                                                                    | AL PRENU                                                                                                    |                                                                                                    |                                                                                                    | Coll Test                                                                                                    | 2 Modifi                                                                                                    | er) Imp                                                                                                    | rimer                                                                                                    |                                                                                                    |                              |               |                                             |                             | m         | odifie  | r pour                        |         |
| :20                                                                                                    |                                                                                                    |                                                                                                    |                                                                                                    |                                                                                                    | Coll Test                                                                                                    | 2 Modifi                                                                                                    | er 🗲 Imp                                                                                                    | rimer )                                                                                                    |                                                                                                    |                              |               |                                             |                             | i         | nsére   | run                           |         |
| ):40                                                                                                    |                                                                                                    |                                                                                                    |                                                                                                    |                                                                                                    | Coll Test                                                                                                    | 2 Modifi                                                                                                    | er (Imp                                                                                                    | rimer )                                                                                                    |                                                                                                    |                              |               |                                             |                             | a         | gent à  | voir                          |         |
| :00                                                                                                    |                                                                                                    | _                                                                                                    |                                                                                                    |                                                                                                    | Coll Test                                                                                                    | 2 Modifi                                                                                                    | er Imp                                                                                                    | rimer)                                                                                                    |                                                                                                    |                              |               |                                             |                             |           | Bonce   |                               |         |
| :20                                                                                                    |                                                                                                    |                                                                                                    |                                                                                                    |                                                                                                    | Coll Test                                                                                                    | 2 Modifi                                                                                                    | er Imp                                                                                                    | rimer                                                                                                    |                                                                                                    |                              |               |                                             |                             |           |         |                               |         |
| ITE M                                                                                                    | EDICALE DU                                                                                                    | 04/03/2                                                                                                    | 017 A                                                                                                    | 10:00                                                                                                    | )                                                                                                    |                                                                                                    |                                                                                                    |                                                                                                    |                                                                                                    |                              |               | _                                           |                             |           |         | (                             |         |
|                                                                                                    |                                                                                                    | Trié la li                                                                                                    | ste:                                                                                                    | par no                                                                                                    | m                                                                                                    |                                                                                                    |                                                                                                    |                                                                                                    |                                                                                                    |                              |               |                                             |                             |           |         |                               |         |
|                                                                                                    | Horai                                                                                                    | re de la vis                                                                                                    | ite :                                                                                                    | par                                                                                                    | prochaine                                                                                                    | date de vis                                                                                                    | ite                                                                                                    |                                                                                                    |                                                                                                    | K                            |               | Î                                           |                             |           | Vou     | e nouv                        | 07      |
|                                                                                                    |                                                                                                    | Observatio                                                                                                    | ins :                                                                                                    | par<br>par                                                                                                    | nom (loca<br>prochaine                                                                                                    | indifférent<br>date de vis                                                                                                    | :)<br>iite (local in                                                                                                    | différent                                                                                                    | t)                                                                                                    |                              |               | -                                           |                             |           | choisi  | s pouv<br>r do tri            | or la   |
|                                                                                                    | (Max : 1                                                                                                    | 00 caracté                                                                                                    | res)                                                                                                    |                                                                                                    |                                                                                                    |                                                                                                    |                                                                                                    |                                                                                                    |                                                                                                    |                              |               |                                             |                             |           | liste r | ar non                        |         |
|                                                                                                    | Type d                                                                                                    | interventi                                                                                                    | on : 🕒                                                                                                    | Périod                                                                                                    | lique                                                                                                    |                                                                                                    |                                                                                                    |                                                                                                    |                                                                                                    |                              |               |                                             |                             |           | nar da  |                               | visite  |
| triée p                                                                                                    | par date de p                                                                                                    | ochaine v                                                                                                    | site - D                                                                                                    | ernière                                                                                                    | e visite pr                                                                                                    | grammée                                                                                                    | sur AGIRH                                                                                                    | E - Proc                                                                                                    | haine visite fi:<br>ider Créneau                                                                                                    | xée par le                   | médecin       |                                             |                             |           |         |                               | ISIC    |
| CINAT                                                                                                    | TONS GRIPP                                                                                                    | F (Nombr                                                                                                    | e d'an                                                                                                    | ents n                                                                                                    | rogramn                                                                                                    | és:0)                                                                                                    |                                                                                                    |                                                                                                    |                                                                                                    |                              |               |                                             |                             |           |         |                               |         |
| AGEN                                                                                                    | VT COLL                                                                                                    | ECTIVITE                                                                                                    | F.                                                                                                    | POSTES                                                                                                    | 5 INS                                                                                                    | TANCES                                                                                                    | MEDEC                                                                                                    | INE                                                                                                    | STATISTIO                                                                                                    | UES                          | DOCUME        | INTS                                        | PARAMETR                    | AGES      | LIENS   |                               |         |
| AGEN                                                                                                    | VT COLL                                                                                                    | ECTIVITE                                                                                                    | F.                                                                                                    | POSTES                                                                                                    | 5 INS                                                                                                    | TANCES                                                                                                    | MEDEC                                                                                                    | INE                                                                                                    | STATISTIQ                                                                                                    | UES                          | DOCUME        | INTS                                        | PARAMETR                    | AGES      | LIENS   |                               |         |
| AGEN                                                                                                    | NT COLL                                                                                                    | ECTIVITE                                                                                                    | F.                                                                                                    | POSTES                                                                                                    | 5 INS                                                                                                    | TANCES                                                                                                    | MEDEC                                                                                                    | INE<br>mer la lis                                                                                                    | STATISTIQ                                                                                                    | UES                          |               | NTS                                         | PARAMETR                    | AGES      | LIENS   |                               |         |
| AGEN<br>Date de                                                                                                    | NT COLL<br>es visites mé                                                                                                    | ECTIVITE<br>dicales, va                                                                                                    | F.<br>ccinati                                                                                                    | POSTES                                                                                                    | 5 INS<br>radios : Or                                                                                                    | TANCES<br>/03/2017                                                                                                    | MEDEC                                                                                                    | INE<br>mer la lis                                                                                                    | STATISTIQ                                                                                                    | UES<br>convoqués             |               | NTS                                         | PARAMETR                    | AGES      | LIENS   |                               |         |
| AGEN<br>Date de<br>Local :                                                                                               | NT COLL<br>es visites mé<br>CHALONS EN                                                                                                    | ECTIVITE<br>dicales, va<br>CHAMPAGI                                                                                                    | F.<br>ccinati<br>E - CD                                                                                                    | POSTES<br>ons et i<br>G - Dr T                                                                                                    | 5 INS<br>radios : 04<br>FAMBA TA                                                                                                    | TANCES<br>//03/2017<br>1BA CHALO                                                                                                    | MEDEC<br>Impri                                                                                                    | INE<br>mer la lis<br>MPAGNE                                                                                                    | STATISTIQ<br>te des agents d                                                                                                    | UES<br>convoqués<br>AMBA TAM | DOCUME        | INTS<br>rimer toutes<br>anté Préve          | PARAMETR<br>les convocation | AGES      | LIENS   |                               |         |
| AGEN<br>Date de<br>Local :<br>CHALO                                                                                      | NT COLL<br>es visites mé<br>CHALONS EN<br>NS EN CHAMP                                                                                                    | ECTIVITE<br>dicales, va<br>CHAMPAGI<br>AGNE                                                                                                    | F.<br>ccinati<br>IE - CD                                                                                                    | POSTES<br>ons et 1<br>G - Dr T                                                                                                    | 5 INS<br>radios : 04<br>TAMBA TA                                                                                                    | TANCES<br>/03/2017<br>/BA CHALO                                                                                                    | MEDEC<br>Impri                                                                                                    | INE<br>mer la lis<br>MPAGNE                                                                                                    | STATISTIQ<br>te des agents o<br>- CDG - Dr T/                                                                                                    | UES<br>convoqués<br>AMBA TAM | DOCUME        | INTS<br>rimer toutes<br>anté Préve          | PARAMETR<br>les convocation | AGES      | LIENS   |                               |         |
| AGEN<br>Date do<br>Local :<br>CHALO<br>Médeci                                                                            | NT COLL<br>es visites mé<br>CHALONS EN<br>NS EN CHAMP<br>in : TAMBA TA                                                                                                    | ECTIVITE<br>dicales, va<br>CHAMPAGI<br>AGNE<br>MBA Victor                                                                                                    | F.<br>ccinati                                                                                                    | POSTES<br>ons et r<br>G - Dr T                                                                                                    | 5 INS<br>radios : 0:<br>FAMBA TAI                                                                                                    | TANCES<br>1/03/2017<br>18A CHALO                                                                                                    | MEDEC<br>Impri                                                                                                    | INE<br>mer la lis<br><b>MPAGNE</b>                                                                                                    | STATISTIQ<br>ite des agents d<br>- CDG - Dr TJ                                                                                                    | UES<br>convoqués             | DOCUME        | INTS<br>rimer toutes<br>anté Préve          | PARAMETR                    | AGES      | LIENS   |                               |         |
| AGEN<br>Date de<br>Local :<br>CHALO<br>Médeci<br>VISITE                                                                  | NT COLL<br>es visites mé<br>CHALONS EN<br>NS EN CHAMP<br>in : TAMBA TA<br>IS MEDICALES                                                                                                    | ECTIVITE<br>dicales, va<br>CHAMPAGI<br>AGNE<br>MBA Victor<br>(Nombre (                                                                                                    | F.<br>ccinati<br>IE - CD <sup>i</sup><br>l'agent                                                                                                    | POSTES<br>ons et 1<br>G - Dr 1<br>s progr                                                                                                    | 5 INS<br>radios : 0+<br>TAMBA TA<br>rammés :                                                                                                    | TANCES<br>:/03/2017<br>IBA CHALO<br>5)                                                                                                    | MEDEC                                                                                                    | INE<br>mer la lis<br>MPAGNE                                                                                                    | STATISTIQ<br>te des agents o<br>- CDG - Dr T/                                                                                                    | UES<br>convoqués<br>AMBA TAM | DOCUME        | INTS<br>rimer toutes<br><b>unté Préve</b> r | PARAMETR<br>les convocation | AGES      | LIENS   |                               |         |
| AGEN<br>Date de<br>Local :<br>CHALO<br>Médeci<br>VISITE<br>HORAI                                                         | NT COLL<br>es visites mé<br>CHALONS EN<br>NS EN CHAMP<br>in : TAMBA TA<br>IS MEDICALES<br>IRE NOM MARI                                                                                              | ECTIVITE<br>dicales, va<br>CHAMPAGI<br>AGNE<br>MBA Victor<br>(Nombre of<br>TAL PREND                                                                                                    | F.<br>ccinati<br>IE - CD<br>l'agent                                                                                                    | POSTES<br>ons et i<br>G - Dr T<br>s progr                                                                                                    | 5 INS<br>radios : 0<br>rammés :<br>coul                                                                                                    | TANCES<br>//03/2017<br>IBA CHALO<br>5)                                                                                                    | MEDEC                                                                                                    | INE<br>mer la lis                                                                                                    | STATISTIQ<br>te des agents o<br>- CDG - Dr T <i>I</i>                                                                                                    | UES<br>convoqués             | DOCUME        | INTS<br>rimer toutes<br>Inté Préver         | PARAMETR<br>les convocation | AGES      | LIENS   |                               |         |
| AGEN<br>Date do<br>Local :<br>CHALO<br>Médeci<br>VISITE<br>HORAI                                                         | NT COLL<br>es visites mé<br>CHALONS EN<br>NS EN CHAMP<br>in : TAMBA TA<br>S MEDICALES<br>RE NOM MARI<br>0                                                                                           | ECTIVITE<br>dicales, va<br>CHAMPAGI<br>AGNE<br>MBA Victor<br>(Nombre (<br>TAL PRENO                                                                                                    | F.<br>ccinati<br>IE - CD<br>I'agent                                                                                                    | POSTES<br>ons et 1<br>G - Dr 1<br>s progr                                                                                                    | 5 INS<br>radios : 0<br>IAMBA TA<br>rammés :<br>COLL<br>Coll Test2                                                                                                    | TANCES<br>//03/2017<br>IBA CHALO                                                                                                    | MEDEC<br>Impri                                                                                                    | INE<br>mer la lis<br>MPAGNE                                                                                                    | STATISTIQ<br>te des agents d<br>- CDG - Dr T/                                                                                                    | UES<br>convoqués<br>AMBA TAM | DOCUME        | INTS<br>rimer toutes<br>unté Préver         | PARAMETR                    | AGES      | LIENS   |                               |         |
| AGEN<br>Date d<br>Local :<br>CHALOI<br>Médeci<br>HORAI<br>10:00<br>10:22                                                 | NT COLL<br>es visites mé<br>CHALONS EN<br>NS EN CHAMP<br>in : TAMBA TA<br>IS MEDICALES<br>RE NOM MARI<br>0                                                                                          | ECTIVITE<br>dicales, va<br>CHAMPAGI<br>AGNE<br>MBA Victor<br>(Nombre of<br>TAL PRENO                                                                                                    | F.<br>cccinati<br>IE - CD<br>agent                                                                                                    | POSTES<br>ons et i<br>G - Dr T<br>s progr                                                                                                    | 5 INS<br>radios : 0+<br>(AMBA TA)<br>rammés :<br>COLL<br>Coll Test2<br>Coll Test2                                                                                                    | TANCES<br>/03/2017<br>IBA CHALO<br>5)<br>Modifier<br>Modifier                                                                                                    | MEDEC<br>(Impri<br>Imprimer<br>)<br>(Imprimer                                                                                                    | INE<br>MPAGNE                                                                                                    | STATISTIQ<br>te des agents o<br>- CDG - Dr T/                                                                                                    | UES<br>convoqués             | DOCUME        | INTS<br>rimer toutes<br>anté Préve          | PARAMETR                    | AGES      | LIENS   |                               |         |
| AGEN<br>Date de<br>Local :<br>CCHALOI<br>Médeci<br>HORAI<br>10:00<br>10:20<br>10:40                                      | NT COLL<br>es visites mé<br>CHALONS EN<br>NS EN CHAMP<br>in : TAMBA TA<br>S MEDICALES<br>RE NOM MARI<br>0<br>0                                                                                      | CTIVITE<br>dicales, va<br>CHAMPAGI<br>AGNE<br>MBA Victor<br>(Nombre d<br>TAL PRENC                                                                                                    | F.<br>ccinati<br>E - CD<br>l'agent                                                                                                    | POSTES<br>ons et i<br>G - Dr T<br>ETAT                                                                                                    | S INS<br>radios : 0<br>(AMBA TA<br>rammés :<br>COLL<br>Coll Test2<br>Coll Test2<br>Coll Test2                                                                                                    | TANCES<br>//03/2017<br>IBA CHALO<br>5)<br>Modifier<br>Modifier                                                                                                    | MEDEC<br>Impri<br>NS EN CHAN                                                                                                    | INE<br>MPAGNE                                                                                                    | STATISTIQ<br>te des agents o<br>- CDG - Dr T <i>I</i>                                                                                                    | UES<br>convoqués             | DOCUME        | INTS<br>rimer toutes<br>Inté Préve          | PARAMETR                    | AGES      | LIENS   |                               |         |
| AGEN<br>Date de<br>Local :<br>CHALOI<br>Médeci<br>10:00<br>10:20<br>10:20<br>10:40                                       | NT COLL<br>es visites mé<br>CHALONS EN<br>NS EN CHAMP<br>in : TAMBA TA<br>is MEDICALES<br>RE NOM MARI<br>0<br>0<br>0<br>0                                                                           | ECTIVITE<br>dicales, va<br>CHAMPAGI<br>AGNE<br>MBA Victor<br>(Nombre of<br>TAL PRENO                                                                                                    | F.<br>ccinati<br>E - CD<br>'agent                                                                                                    | POSTES                                                                                                    | S INS<br>radios : 0<br>rammés :<br>COLL<br>Coll Test2<br>Coll Test2<br>Coll Test2<br>Coll Test2                                                                                                    | TANCES<br>//03/2017<br>IBA CHALO<br>5)<br>Modifier<br>Modifier<br>Modifier                                                                                                    | MEDEC<br>Impri<br>NS EN CHAI                                                                                                    | INE<br>mer la lis<br>MPAGNE                                                                                                    | STATISTIQ<br>te des agents d<br>- CDG - Dr T/                                                                                                    | UES<br>convoqués             | DOCUME        | INTS                                        | PARAMETR                    | AGES      | LIENS   |                               |         |
| AGEN<br>Date du<br>Local :<br>CHALOI<br>Médeci<br>10:00<br>10:22<br>10:40<br>11:00<br>11:20                              | NT COLL<br>es visites mé<br>CHALONS EN<br>NS EN CHAMP<br>in : TAMBA TA<br>IS MEDICALES<br>IRE NOM MARI<br>0<br>0<br>0<br>0<br>0<br>0                                                                | CTIVITE<br>dicales, va<br>CHAMPAGI<br>AGNE<br>MBA Victor<br>(Nombre of<br>TAL PRENO                                                                                                    | F,<br>ccinati<br>IE - CD<br>I'agent                                                                                                    | POSTES                                                                                                    | radios : 0<br>(AMBA TA)<br>rammés :<br>COLL<br>Coll Test2<br>Coll Test2<br>Coll Test2<br>Coll Test2<br>Coll Test2<br>Coll Test2                                                                                                    | TANCES<br>/03/2017<br>IBA CHALO<br>5)<br>Modifier<br>Modifier<br>Modifier<br>Modifier                                                                                                    | MEDEC<br>Imprime<br>Imprimer<br>Imprimer<br>Imprimer<br>Imprimer                                                                                                    | INE<br>mer la lis<br>MPAGNE                                                                                                    | STATISTIQ<br>te des agents o<br>- CDG - Dr T/                                                                                                    | UES<br>convoqués             | DOCUME        | INTS<br>rimer toutes<br>anté Prévei         | PARAMETR                    | AGES      | LIENS   |                               |         |
| AGEN<br>Date de<br>Local :<br>CHALOI<br>Médeci<br>UISITE<br>HORAI<br>10:00<br>10:20<br>10:40<br>11:20                    | NT COLL<br>es visites mé<br>CHALONS EN<br>NS EN CHAMP<br>in : TAMBA TA<br>S MEDICALES<br>RE NOM MARI<br>0<br>0<br>0<br>0<br>0                                                                       | CTIVITE<br>dicales, va<br>CHAMPAGI<br>AGNE<br>MBA Victor<br>(Nombre 1<br>TAL PRENO                                                                                                    | F.<br>ccinati<br>IE - CD<br>l'agent                                                                                                    | POSTES                                                                                                    | S INS<br>radios : 0<br>(AMBA TA)<br>rammés :<br>COLL<br>Coll Test2<br>Coll Test2<br>Coll Test2<br>Coll Test2<br>Coll Test2                                                                                                    | TANCES<br>//03/2017<br>IBA CHALO<br>5)<br>Modifier<br>Modifier<br>Modifier<br>Modifier                                                                                                    | MEDEC<br>Impri<br>NS EN CHAI                                                                                                    | INE<br>mer la lis<br>MPAGNE                                                                                                    | STATISTIQ<br>te des agents o                                                                                                    | UES<br>convoqués             | DOCUME<br>Imp | INTS<br>rimer toutes<br>Inté Préver         | PARAMETR                    | AGES      | LIENS   |                               |         |
| AGEN<br>Date de<br>Local :<br>CHALOI<br>Médeci<br>10:00<br>10:20<br>10:40<br>11:00<br>11:20<br>VISITE                    | NT COLL<br>es visites mé<br>CHALONS EN<br>NS EN CHAMP<br>in : TAMBA TA<br>S MEDICALES<br>RE NOM MARI<br>0<br>0<br>0<br>0<br>0<br>0<br>0<br>0<br>0<br>0<br>0<br>0<br>0<br>0<br>0<br>0<br>0<br>0<br>0 | CTIVITE dicales, va CHAMPAGI AGNE MBA Victor (Nombre o TAL PRENO DI 04/03/ Trié la l                                                                                                    | F,<br>ccinati<br>E - CD<br>Vagent                                                                                                    | POSTES                                                                                                    | S INS<br>radios : 0<br>(AMBA TA)<br>rammés :<br>Coll Test2<br>Coll Test2<br>Coll Test2<br>Coll Test2<br>Coll Test2                                                                                                    | TANCES<br>//03/2017<br>IBA CHALO<br>5)<br>Modifier<br>Modifier<br>Modifier<br>Modifier                                                                                                    | MEDEC<br>Impri<br>Imprimer<br>Imprimer<br>Imprimer<br>Imprimer<br>Imprimer                                                                                                    | INE<br>mer la lis<br>MPAGNE                                                                                                    | STATISTIQ<br>te des agents o<br>- CDG - Dr T/                                                                                                    | UES<br>convoqués             | DOCUME        | INTS                                        | PARAMETR                    | AGES      | LIENS   |                               |         |
| AGEN<br>Date de<br>Local :<br>CHALOJ<br>Médeci<br>VISITE<br>HORAI<br>10:00<br>10:20<br>10:40<br>11:20<br>11:20<br>VISITE | NT COLL<br>es visites mé<br>CHALONS EN<br>NS EN CHAMP<br>in : TAMBA TA<br>S MEDICALES<br>RE NOM MARI<br>0<br>0<br>0<br>0<br>0<br>0<br>0<br>0<br>0<br>0<br>0<br>0<br>0<br>0<br>0<br>0<br>0<br>0<br>0 | CTIVITE<br>dicales, va<br>CHAMPAGI<br>AGNE<br>MBA Victor<br>(Nombre (<br>TAL PRENC<br>TAL PRENC<br>U 04/03/<br>Trié la (<br>()) Ac                                                                | F.<br>ccinati<br>E - CD<br>l'agent<br>M NOM                                                                                                    | POSTES                                                                                                    | radios : 0<br>radios : 0<br>(AMBA TA)<br>rammés :<br>Coll Test2<br>Coll Test2<br>Coll Test2<br>Coll Test2<br>Coll Test2<br>Coll Test2<br>Coll Test2                                                                                                    | TANCES<br>/03/2017<br>IBA CHALO<br>3)<br>Modifier<br>Modifier<br>Modifier<br>Modifier                                                                                                    | MEDEC<br>Imprime<br>Imprimer<br>Imprimer<br>Imprimer<br>Imprimer<br>Imprimer<br>Imprimer                                                                                                    | INE<br>mer la lis<br>MPAGNE                                                                                                    | STATISTIQ<br>te des agents o<br>- CDG - Dr T/                                                                                                    | UES<br>convoqués             | DOCUME        | INTS                                        | PARAMETR                    | AGES      | LIENS   |                               |         |
| AGEN<br>Date de<br>Local :<br>CHALOI<br>Médeci<br>UISITE<br>HORAI<br>10:00<br>10:20<br>10:40<br>11:20<br>VISITE          | NT COLL<br>es visites mé<br>CHALONS EN<br>NS EN CHAMP<br>in : TAMBA TA<br>S MEDICALES<br>RE NOM MARI<br>0<br>0<br>0<br>0<br>0<br>0<br>0<br>0<br>0<br>0<br>0<br>0<br>0<br>0<br>0<br>0<br>0<br>0<br>0 | ECTIVITE<br>dicales, va<br>CHAMPAGI<br>AGNE<br>MBA Victor<br>(Nombre 1<br>TAL PRENO<br>TAL PRENO<br>U 04/03/<br>Trié la l<br>(1) Ag<br>aire de la vi                                              | F.<br>ccinati<br>IE - CD<br>l'agent<br>M NOM                                                                                                    | POSTES                                                                                                    | S INS<br>radios : 0<br>(AMBA TA)<br>rammés :<br>Coll Test2<br>Coll Test2<br>Coll Test2<br>Coll Test2<br>Coll Test2<br>Coll Test2<br>Coll Test2<br>Coll Test2<br>Coll Test2                                                                                                    | TANCES<br>//03/2017<br>IBA CHALO<br>5)<br>Modifier<br>Modifier<br>Modifier<br>Modifier<br>wisite : aucune<br>ite : aucune                                                                                                    | MEDEC<br>Impri<br>NS EN CHAI<br>Imprimer<br>Imprimer<br>Imprimer<br>Imprimer<br>Imprimer                                                                                                    | INE<br>mer la lis<br>MPAGNE                                                                                                    | STATISTIQ<br>te des agents o<br>- CDG - Dr T/                                                                                                    | UES<br>convoqués<br>AMBA TAM | DOCUME        | INTS<br>rimer toutes<br>Inté Préver         | PARAMETR                    | AGES      | LIENS   |                               |         |
| AGEN<br>Date di<br>Local :<br>CHALOI<br>Médeci<br>10:00<br>10:22<br>10:40<br>11:20<br>VISITE                             | NT COLL<br>es visites mé<br>CHALONS EN<br>NS EN CHAMP<br>in : TAMBA TA<br>S MEDICALES<br>RE NOM MARI<br>0<br>0<br>0<br>0<br>0<br>0<br>0<br>0<br>0<br>0<br>0<br>0<br>0<br>0<br>0<br>0<br>0<br>0<br>0 | CHAMPAGI<br>AGNE<br>MBA Victor<br>(Nombre (<br>TAL PRENO<br>TAL PRENO<br>U 04/03/<br>Trié la l<br>(1) Ag<br>aire de la vi<br>Observati                                                            | F.<br>ccinati<br>E - CD<br>'agent<br>M NOM                                                                                                    | POSTES                                                                                                    | S INS<br>radios : 0<br>rammés :<br>COLL<br>Coll Test2<br>Coll Test2<br>Coll Test2<br>Coll Test2<br>Coll Test2<br>Coll Test2<br>Coll Test2<br>Coll Test2<br>Coll Test2<br>Coll Test2<br>Coll Test2<br>Coll Test2                                                                                                    | TANCES<br>//03/2017<br>IBA CHALO<br>5)<br>Modifier<br>Modifier<br>Modifier<br>Modifier<br>Modifier<br>wisite : aucune<br>ite : aucune<br>ite : sucune<br>ite : sucune                                                                                                    | MEDEC<br>Impri<br>Imprimer<br>Imprimer<br>Im                                                                                                    | INE<br>mer la lis<br>MPAGNE                                                                                                    | STATISTIQ<br>te des agents of<br>- CDG - Dr T/                                                                                                    | UES<br>convoqués<br>AMBA TAM | DOCUME        | INTS                                        | PARAMETR                    | AGES      | LIENS   |                               |         |
| AGEN<br>Date de<br>Local :<br>CHALO<br>Médeci<br>VISITE<br>HORAI<br>10:00<br>10:20<br>10:20<br>11:20<br>VISITE           | NT COLL<br>es visites mé<br>CHALONS EN<br>NS EN CHAMP<br>in : TAMBA TA<br>S MEDICALES<br>RE NOM MARI<br>0<br>0<br>0<br>0<br>0<br>0<br>0<br>0<br>0<br>0<br>0<br>0<br>0<br>0<br>0<br>0<br>0<br>0<br>0 | CHAMPAGI<br>AGNE<br>MBA Victor<br>(Nombre (<br>TAL PRENC<br>TAL PRENC<br>U 04/03/<br>Trié la l<br>(1) Ag<br>aire de la vi<br>Observati                                                            | F.<br>ccinati<br>E - CD<br>l'agent<br>M NOM<br>Ste :<br>cons :<br>site :<br>cons :<br>cons :                                                                                                    | POSTES<br>ons et i<br>G - Dr T<br>S progg<br>ETAT<br>10:00<br>par nom<br>MARDOT<br>A A -<br>DUPC<br>MARCO                                                                                                    | radios : 04<br>radios : 04<br>rammés :<br>rammés :<br>Coll Test2<br>Coll Test2<br>Co    | TANCES<br>//03/2017<br>IBA CHALO<br>BA CHALO<br>b)<br>Modifier<br>Modifier                                                                                                    | MEDEC<br>Impri<br>Imprimer<br>Imprimer<br>Imprim<br>Imprimer<br>Imprimer<br>Imprimer<br>Im | INE mer la lis MPAGNE mer visite mer visite visite : a chaine vi - Prochai                                                                                                    | STATISTIQ<br>te des agents o<br>- CDG - Dr T/<br>: aucune<br>: aucune<br>ne visite : aucu<br>ine visite : aucu                                                                                                    | UES<br>convoqués<br>AMBA TAM | DOCUME        | INTS                                        | PARAMETR                    | AGES      | LIENS   |                               |         |
| AGEN<br>Date di<br>Local :<br>CHALOI<br>Médeci<br>UISITE<br>HORAI<br>10:00<br>10:20<br>10:40<br>11:20<br>VISITE          | NT COLL<br>es visites mé<br>CHALONS EN<br>NS EN CHAMP<br>in : TAMBA TA<br>S MEDICALES<br>RE NOM MARI<br>0<br>0<br>0<br>0<br>0<br>0<br>0<br>0<br>0<br>0<br>0<br>0<br>0<br>0<br>0<br>0<br>0<br>0<br>0 | ECTIVITE<br>dicales, va<br>CHAMPAGI<br>AGNE<br>MBA Victor<br>(Nombre 1<br>TAL PRENO<br>TAL PRENO<br>U 04/03/<br>Trié la l<br>(1) Ag<br>aire de la vi<br>Observati<br>1000 caract<br>d'interret    | F.<br>ccinati<br>E - CD<br>l'agent<br>M NOM<br>Sterest<br>cons :<br>cress<br>cress<br>cres | POSTES                                                                                                    | S INS<br>radios : 0<br>(AMBA TA)<br>rammés :<br>COIL Coll Test2<br>Coll Test2<br>Coll Test3<br>Coll Test3<br>Col    | TANCES<br>//03/2017<br>IBA CHALO<br>5)<br>Modifier<br>Modifier<br>Modifier<br>Modifier<br>ite : aucune<br>iere visite : aucune<br>iere visite : aucune                                                                                                    | MEDEC<br>Impri<br>NS EN CHAI<br>Imprimer<br>Imprimer<br>Imprim     | INE mer la lis MPAGNE MPAGNE                                                                                                    | STATISTIQ<br>te des agents o<br>- CDG - Dr T/<br>- CDG - Dr T/<br>: aucune<br>: aucune<br>site : aucune<br>ne visite : aucu<br>ine visite : aucu                                                                                                    | UES<br>convoqués<br>AMBA TAM | DOCUME        | INTS                                        | PARAMETR                    | AGES      | LIENS   | r sur le                      |         |
| AGEN<br>Date di<br>Local :<br>CHALOI<br>Médeci<br>VISITE<br>HORAI<br>10:00<br>10:20<br>10:40<br>11:20<br>VISITE          | NT COLL<br>es visites mé<br>CHALONS EN<br>NS EN CHAMP<br>in : TAMBA TA<br>S MEDICALES<br>RE NOM MARI<br>0<br>0<br>0<br>0<br>0<br>0<br>0<br>0<br>0<br>0<br>0<br>0<br>0<br>0<br>0<br>0<br>0<br>0<br>0 | CHAMPAGI<br>AGNE<br>MBA Victor<br>(Nombre (<br>TAL PRENO<br>TAL PRENO<br>TAL PRENO<br>(<br>1)<br>(1) Ag<br>aire de la vi<br>Observati<br>1000 caract<br>d' intervent<br>prochaine v               | F.<br>ccinati<br>E - CD<br>'agent<br>M NOM<br>Stere<br>COT7 A<br>stere<br>conserved<br>site :<br>conserved<br>conserved<br>site :<br>conserved<br>conserved<br>con                                                                                                    | POSTES<br>ons et i<br>S progu<br>ETAT<br>10:00<br>par nom<br>A A -<br>MARCOT<br>MARCOT<br>MARCOT<br>MARCOT                                                                                                    | S INS<br>radios : 0<br>rammés :<br>COLL<br>Coll Test2<br>Coll Test2<br>Co | TANCES<br>//03/2017<br>IBA CHALO<br>5)<br>Modifier<br>Modifier<br>Modifier<br>Modifier<br>Modifier<br>ite : aucune<br>ite : aucune<br>it | MEDEC<br>Imprimer<br>Imprimer                                                                                                    | INE<br>mer la lis<br>IPAGNE                                                                                                    | STATISTIQ<br>te des agents of<br>- CDG - Dr T/<br>- CDG - Dr T/<br>- CDG | UES<br>convoqués<br>AMBA TAM | DOCUME        | INTS                                        | PARAMETR                    | AGES      | LIENS   | r sur le                      | e<br>nt |
| AGEN<br>Date di<br>Local :<br>CHALOI<br>Médeci<br>10:00<br>10:20<br>10:20<br>11:20<br>11:20<br>11:20<br>11:20            | NT COLL<br>es visites mé<br>CHALONS EN<br>NS EN CHAMP<br>in : TAMBA TA<br>S MEDICALES<br>RE NOM MARI<br>0<br>0<br>0<br>0<br>0<br>0<br>0<br>0<br>0<br>0<br>0<br>0<br>0<br>0<br>0<br>0<br>0<br>0<br>0 | CHAMPAGI<br>AGNE<br>MBA Victor<br>(Nombre (<br>TAL PRENC<br>TAL PRENC<br>TAL PRENC<br>U 04/03/<br>Trié la l<br>(1) Ag<br>aire de la vi<br>Observati<br>1000 caract<br>d' intervent<br>prochaine v | F.<br>ccinati<br>E - CD<br>l'agent<br>M NOM<br>Ste :<br>cons :<br>cons :<br>co                                                                       | POSTES<br>ons et i<br>G - Dr T<br>ETAT<br>DIO<br>DIO<br>DIO<br>MARCOT<br>MARCOT<br>MARCO<br>MARCO<br>MARO | S INS<br>radios : 0<br>(AMBA TA)<br>rammés :<br>COLL<br>Coll Test2<br>Coll Test2<br>Coll Test3<br>Coll Test3<br>Col | TANCES //03/2017 //03/2017 //03/2017 ///03/2017 ////////////////////////////////////                                                                                                    | MEDEC<br>Impri<br>NS EN CHAI<br>(Imprimer<br>) Imprimer<br>) Imprimer ) Imprimer<br>) Imprimer ) Imprimer                                                                                                    | INE mer la lis MPAGNE mer visite mer visite | STATISTIQ<br>te des agents o<br>- CDG - Dr T/<br>- CDG - Dr T/<br>: aucune<br>: aucune<br>ucune<br>site : aucu<br>ine visite : aucu<br>ine visite : aucu<br>visite fixée par<br>réneau                                                                                                    | UES<br>convoqués<br>AMBA TAM | DOCUME        | INTS                                        | PARAMETR                    | AGES      | LIENS   | r sur le<br>l'ager            | ent     |
| AGEN<br>Date di<br>Local :<br>CHALOI<br>Médeci<br>10:00<br>10:20<br>10:40<br>11:20<br>VISITE                             | NT COLL<br>es visites mé<br>CHALONS EN<br>NS EN CHAMP<br>in : TAMBA TA<br>S MEDICALES<br>RE NOM MARI<br>0<br>0<br>0<br>0<br>0<br>0<br>0<br>0<br>0<br>0<br>0<br>0<br>0<br>0<br>0<br>0<br>0<br>0<br>0 | CTIVITE  dicales, va  CHAMPAGI AGNE  MBA Victor  (Nombre d  I I I I I I I I I I I I I I I I I I                                                                                                   | F.<br>ccinati<br>E - CD<br>'agent<br>M NOM<br>Start<br>cons :<br>cons :<br>con                                                                       | POSTES<br>ons et i<br>G - Dr 1<br>ETAT<br>ETAT<br>A<br>B<br>B<br>B<br>B<br>B<br>C<br>B<br>B<br>C<br>B<br>C<br>C<br>B<br>C<br>C<br>C<br>C<br>C<br>C                                                                                                    | S INS<br>radios : 0<br>(AMBA TA)<br>rammés :<br>COLL<br>Coll Test2<br>Coll Test2<br>Col | TANCES<br>//03/2017<br>IBA CHALO<br>5)<br>Modifier<br>Modifier<br>Modifier<br>Modifier<br>Modifier<br>ite : aucune<br>iere visite : auc<br>ite : aucune<br>iere visite : aucune<br>iere visite : aucune<br>i                                                                                                    | MEDEC<br>Impri<br>NS EN CHAI<br>Imprimer<br>Imprimer<br>Imprime    | INE<br>mer la lis<br>MPAGNE                                                                                                    | STATISTIQ<br>te des agents o<br>- CDG - Dr T/<br>- CDG - Dr T/<br>: aucune<br>: aucune<br>site : aucune<br>ne visite : aucu<br>ine visite : aucu<br>visite fixée par<br>réneau                                                                                                    | UES<br>convoqués<br>AMBA TAM | DOCUME        | INTS                                        | PARAMETR                    | AGES      | LIENS   | r sur le<br>l'ager<br>cerné   | e<br>nt |
| AGEN<br>Date di<br>Local :<br>CHALOI<br>Médeci<br>10:20<br>10:20<br>10:20<br>10:20<br>11:20<br>VISITE<br>VISITE          | NT COLL<br>es visites mé<br>CHALONS EN<br>NS EN CHAMP<br>in : TAMBA TA<br>S MEDICALES<br>RE NOM MARI<br>0<br>0<br>0<br>0<br>0<br>0<br>0<br>0<br>0<br>0<br>0<br>0<br>0<br>0<br>0<br>0<br>0<br>0<br>0 | ECTIVITE  dicales, va  CHAMPAGI AGNE  MBA Victor  (Nombre ( Intervent prochaine v  PE (Nomb                                                                                                    | F.<br>ccinati<br>I agent<br>M NOM<br>R017 A<br>ste : (<br>ent : [<br>circle - D<br>cons : [<br>circle - D<br>cons : [<br>circle - D<br>cons : [<br>circle - CD<br>cons : [<br>circle - CD<br>cons : [<br>cons : [<br>circle - CD<br>cons : [<br>circle - CD<br>cons : [<br>circle                                                                                                    | POSTES<br>ons et i<br>G - Dr T<br>ETAT<br>ETAT<br>IO:00<br>Par norr<br>AA-<br>MART<br>MARCOT<br>MARC<br>MART<br>MART<br>MART                                                                                                    | S INS<br>radios : 0<br>(AMBA TA)<br>rammés :<br>COIL<br>Coll Test2<br>Coll Test2<br>Coll Test3<br>Coll Test3<br>Col | TANCES //03/2017 //D3/2017 //DACHALO //D3/2017 //DACHALO //D3/2017 //DACHALO //D3/2017 //DACHALO //DACHALO                                                                                                    | MEDEC<br>Impri<br>NS EN CHAI<br>(Imprimer<br>) Imprimer<br>) Imprimer ) Imprimer<br>) Imprimer ) Imprimer                                                                                                    | INE<br>mer la lis<br>MPAGNE                                                                                                    | STATISTIQ<br>ite des agents o<br>- CDG - Dr T/<br>- CDG - Dr T/<br>: aucune<br>ucune<br>site : aucu<br>ine visite : aucu<br>ine visite : aucu<br>ine visite : aucu<br>ine visite : aucu<br>ine visite : aucu                                                                                                    | UES<br>convoqués<br>AMBA TAM | DOCUME        | INTS                                        | PARAMETR                    | AGES      | LIENS   | r sur le<br>e l'ager<br>cerné | e nt    |

|                                                                                                    |                                                                                                    | F.PU51E5                                                                                                    | INSTANCES MEDE                                                                                                    | CINE STATISTIQUES                                                                                                    | DOCUMENTS                                              | PARAMETRAGES                                                                         | LIENS         |
|----------------------------------------------------------------------------------------------------|----------------------------------------------------------------------------------------------------|----------------------------------------------------------------------------------------------------|----------------------------------------------------------------------------------------------------|----------------------------------------------------------------------------------------------------|--------------------------------------------------------|--------------------------------------------------------------------------------------|---------------|
|                                                                                                    |                                                                                                    |                                                                                                    | Imp                                                                                                    | primer la liste des agents convoq                                                                                                    | qués Imprimer tout                                     | es les convocations                                                                  | )             |
| Date des visites médica                                                                                                    | ales, vaccina                                                                                                    | tions et radios                                                                                                    | : 04/03/2017                                                                                                    |                                                                                                    | TANDA DÊL- C D                                         |                                                                                      |               |
| CHALONS EN CHAMPAGE                                                                                                    | AMPAGNE - C<br>NE                                                                                                    | DG - DF TAMBA                                                                                                    | TAMBA CHALONS EN CH                                                                                                    | AMPAGNE - CDG - DF TAMBA                                                                                                    | TAMBA Pole Sante Prev                                  | rention 51000                                                                        |               |
| Médecin : TAMBA TAMB/                                                                                                    | A Victor                                                                                                    |                                                                                                    |                                                                                                    |                                                                                                    |                                                        |                                                                                      | l .           |
| VISITES MEDICALES (No                                                                                                    | ombre d'age                                                                                                    | nts programm                                                                                                    | és : 5)                                                                                                    |                                                                                                    |                                                        |                                                                                      | I             |
| HORAIRE NOM MARITAL                                                                                                    | L PRENOM NO                                                                                                    | M ETAT COL                                                                                                    |                                                                                                    |                                                                                                    |                                                        |                                                                                      |               |
| 10:00                                                                                                    |                                                                                                    | Coll Te                                                                                                    | est2 Modifier Imprim                                                                                                    | er                                                                                                    |                                                        |                                                                                      |               |
| 10:20                                                                                                    |                                                                                                    | Coll Te                                                                                                    | est2 Modifier Imprim                                                                                                    | er)                                                                                                    |                                                        |                                                                                      |               |
| 11:00                                                                                                    |                                                                                                    | Coll Te                                                                                                    | est2 Modifier Imprim                                                                                                    | er                                                                                                    |                                                        |                                                                                      |               |
| 11:20                                                                                                    |                                                                                                    | Coll Te                                                                                                    | est2 Modifier Imprim                                                                                                    | er                                                                                                    |                                                        |                                                                                      |               |
| VISITE MEDICALE DI                                                                                                    | 04/03/2017                                                                                                    | A 10:00                                                                                                    |                                                                                                    |                                                                                                    |                                                        |                                                                                      |               |
|                                                                                                    | Trié la liste :                                                                                                    | par nom                                                                                                    |                                                                                                    |                                                                                                    | Y                                                      |                                                                                      |               |
|                                                                                                    | (1) Agent :                                                                                                    | BARDOT A - de                                                                                                    | rniere visite : aucune - Proch                                                                                                    | haine visite : aucune                                                                                                    |                                                        | *                                                                                    |               |
| anipulation de                                                                                                    | ue la visite ;                                                                                                    | 10:00                                                                                                    |                                                                                                    |                                                                                                    |                                                        |                                                                                      |               |
| s alimentaires                                                                                                    | servations :                                                                                                    |                                                                                                    | $\longrightarrow$                                                                                                    |                                                                                                    |                                                        |                                                                                      | Vous nouvez   |
| nagement de                                                                                                    | tervention :                                                                                                    |                                                                                                    |                                                                                                    |                                                                                                    |                                                        |                                                                                      | indiquer un   |
| poste                                                                                                    | haine visite -                                                                                                    | Dernière visite                                                                                                    | programmée sur AGIRHE -                                                                                                    | Prochaine visite fixée par le mé                                                                                                    | idecin                                                 |                                                                                      | complément    |
|                                                                                                    |                                                                                                    |                                                                                                    | Annulei Valider                                                                                                    | Vider Créneau                                                                                                    |                                                        | ď                                                                                    | information e |
|                                                                                                    |                                                                                                    | F POSTES                                                                                                    |                                                                                                    | MEDECINE STATIS                                                                                                    |                                                        | IMENTS D                                                                             |               |
| AGENT COLLECTI                                                                                                    |                                                                                                    | , F.POSTES                                                                                                    | INSTANCES                                                                                                    | MEDECINE STATIS                                                                                                    | STIQUES DOC<br>ents convoqués )                        | UMENTS PA                                                                            | ARAMETRAGES   |
| AGENT COLLECTI<br>Date des visites médical                                                                                                    | VITE<br>les, vaccina                                                                                                    | F.POSTES                                                                                                    | INSTANCES                                                                                                    | MEDECINE STATIS                                                                                                    | STIQUES DOC                                            | UMENTS PA                                                                            |               |
| AGENT COLLECTI<br>Nate des visites médical<br>local : CHALONS EN CHA<br>IHALONS EN CHAMPAGN                                                                                                    | VITE<br>les, vaccin:<br>MPAGNE - (<br>E                                                                                                    | F.POSTES<br>ations et rad                                                                                                    | INSTANCES<br>ios : 04/03/2017<br>IBA TAMBA CHALONS                                                                                                    | MEDECINE STATIS<br>Imprimer la liste des age<br>EN CHAMPAGNE - CDG - I                                                                                                    | STIQUES DOC<br>ents convoqués )<br>Dr TAMBA TAMBA Pôl  | UMENTS PA<br>Imprimer toutes les «<br>le Santé Prévention                            | ARAMETRAGES   |
| AGENT COLLECTI<br>Nate des visites médical<br>ocal : CHALONS EN CHA<br>HALONS EN CHAMPAGN<br>Iédecin : TAMBA TAMBA                                                                                                    | VITE<br>les, vaccin:<br>MPAGNE - (<br>E<br>. Victor                                                                                                    | F.POSTES<br>ations et rad                                                                                                    | INSTANCES<br>ios : 04/03/2017<br>IBA TAMBA CHALONS                                                                                                    | MEDECINE STATIS<br>(Imprimer la liste des age<br>EN CHAMPAGNE - CDG - I                                                                                                    | STIQUES DOC<br>ents convoqués )<br>Dr TAMBA TAMBA Pôl  | UMENTS P/<br>Imprimer toutes les d<br>le Santé Prévention                            | ARAMETRAGES   |
| AGENT COLLECTI<br>Date des visites médical<br>ocal : CHALONS EN CHA<br>HALONS EN CHAMPAGN<br>Iédecin : TAMBA TAMBA<br>ISITES MEDICALES (No                                                                                                    | VITE<br>les, vaccin<br>MPAGNE - (<br>E<br>Victor<br>mbre d'age                                                                                                    | F.POSTES<br>ations et rad<br>CDG - Dr TAP<br>ents program                                                                                                    | INSTANCES<br>ios : 04/03/2017<br>IBA TAMBA CHALONS<br>nmés : 5)                                                                                                    | MEDECINE STATIS<br>(Imprimer la liste des age<br>EN CHAMPAGNE - CDG - I                                                                                                    | STIQUES DOC<br>ents convoqués )<br>Dr TAMBA TAMBA Pôl  | UMENTS PA<br>Imprimer toutes les d<br>le Santé Prévention                            | ARAMETRAGES   |
| AGENT COLLECTI<br>Nate des visites médical<br>ocal : CHALONS EN CHA<br>HALONS EN CHAMPAGN<br>Iédecin : TAMBA TAMBA<br>ISITES MEDICALES (No<br>HORAIRE NOM MARITAL<br>10:00                                                                                                    | VITE<br>les, vaccin:<br>MPAGNE - (<br>E<br>Victor<br>mbre d'ago<br>PRENOM N                                                                                                    | F.POSTES<br>ations et rad<br>CDG - Dr TAN<br>ants program                                                                                                    | INSTANCES<br>ios : 04/03/2017<br>IBA TAMBA CHALONS<br>imés : 5)<br>mande de la collectivité                                                                                                    | MEDECINE STATIS                                                                                                    | STIQUES DOC<br>ents convoqués )<br>Dr TAMBA TAMBA Pôl  | UMENTS PA<br>Imprimer toutes les d<br>le Santé Prévention                            | ARAMETRAGES   |
| AGENT COLLECTI<br>Date des visites médica<br>ocal : CHALONS EN CHA<br>HALONS EN CHAMPAGN<br>Iédecin : TAMBA TAMBA<br>TISITES MEDICALES (No<br>HORAIRE NOM MARITAL<br>10:00<br>10:20                                                                                                    | VITE<br>les, vaccine<br>MPAGNE - (<br>E<br>Victor<br>mbre d'age<br>PRENOM N                                                                                                    | F.POSTES<br>ations et rad<br>CDG - Dr TAM<br>ents program<br>0<br>2<br>3<br>3<br>4 la de<br>4 la de<br>4 la de                                                                                                    | INSTANCES<br>ios : 04/03/2017<br>IBA TAMBA CHALONS<br>mmés : 5)<br>mande de la collectivité<br>mande de l'agent<br>mande de l'infirmière de                                                                                                    | MEDECINE STATIS<br>(Imprimer la liste des age<br>EN CHAMPAGNE - CDG - I                                                                                                    | STIQUES DOC<br>ents convoqués                          | UMENTS PA<br>Imprimer toutes les d<br>le Santé Prévention                            | ARAMETRAGES   |
| AGENT COLLECTI<br>Nate des visites médica<br>ocal : CHALONS EN CHA<br>HALONS EN CHAMPAGN<br>Iédecin : TAMBA TAMBA<br>ISITES MEDICALES (No<br>HORAIRE NOM MARITAL<br>10:00<br>10:20<br>10:40                                                                                                    | VITE<br>les, vaccin:<br>MPAGNE - (<br>E<br>Victor<br>mbre d'ago                                                                                                    | F.POSTES<br>ations et rad<br>CDG - Dr TAN<br>ents program<br>A la de<br>A la de<br>A la de<br>A la de<br>A la de                                                                                                    | INSTANCES<br>ios : 04/03/2017<br>IBA TAMBA CHALONS<br>mnés : 5)<br>mande de la collectivité<br>mande de l'agent<br>mande de l'infirmière de<br>mande de l'infirmière de<br>mande du médécim de p                                                                                                    | MEDECINE STATIS<br>(Imprimer la liste des age<br>EN CHAMPAGNE - CDG - I<br>a prévention<br>arévention                                                                                                    | STIQUES DOC<br>ents convoqués )<br>Dr TAMBA TAMBA Pôl  | UMENTS PA<br>Imprimer toutes les e                                                   | ARAMETRAGES   |
| AGENT COLLECTI<br>vate des visites médica<br>ocal : CHALONS EN CHA<br>HALONS EN CHAMPAGN<br>lédecin : TAMBA TAMBA<br>ISITES MEDICALES (No<br>HORAIRE NOM MARITAL<br>10:00<br>10:20<br>10:40<br>11:00<br>11:20                                                                                                    | VITE<br>les, vaccini<br>MPAGNE - (<br>E<br>Victor<br>mbre d'age<br>PRENOM N                                                                                                    | F.POSTES<br>ations et rad<br>CDG - Dr TAM<br>ents program<br>0<br>0<br>- A la de<br>- A la de<br>- A la de<br>- A la de<br>- A la de<br>- A la de<br>- A la de<br>- A la de<br>- A la de                                                                                                    | INSTANCES<br>ios : 04/03/2017<br>IBA TAMBA CHALONS<br>amés : 5)<br>mande de la collectivité<br>mande de l'agent<br>mande de l'infirmière de<br>mande du médecin de p<br>mande du médecin trait<br>che                                                                                                    | MEDECINE STATIS<br>(Imprimer la liste des age<br>EN CHAMPAGNE - CDG - I<br>prévention<br>prévention<br>ant                                                                                                    | STIQUES DOC<br>ents convoqués                          | UMENTS PA<br>Imprimer toutes les d<br>le Santé Prévention<br>Cliqu                   | ARAMETRAGES   |
| AGENT COLLECTI<br>Date des visites médica<br>ocal : CHALONS EN CHA<br>HALONS EN CHAMPAGN<br>IÉdecin : TAMBA TAMBA<br>ISITES MEDICALES (No<br>HORAIRE NOM MARITAL<br>10:00<br>10:20<br>10:40<br>11:00<br>11:20                                                                                                    | VITE<br>les, vaccini<br>MPAGNE - (<br>E<br>Victor<br>mbre d'ago                                                                                                    | F.POSTES<br>ations et rad<br>DG - Dr TAP<br>- A la de<br>- A la de<br>- A la de<br>- A la de<br>- A la de<br>- A la de<br>- Embau<br>- Embau<br>- Emtretid<br>- Périodi                                                                                                    | INSTANCES<br>ios : 04/03/2017<br>IBA TAMBA CHALONS<br>Imés : 5)<br>mande de la collectivité<br>mande de l'agent<br>mande de l'agent<br>mande du médecin trait<br>che<br>an Infirmier / périodique<br>que                                                                                                    | MEDECINE STATIS<br>(Imprimer la liste des age<br>EN CHAMPAGNE - CDG - I<br>a prévention<br>prévention<br>ant                                                                                                    | STIQUES DOC<br>ents convoqués ) (<br>Dr TAMBA TAMBA Pô | UMENTS PA<br>Imprimer toutes les d<br>le Santé Prévention<br>Cliqu                   | ARAMETRAGES   |
| AGENT COLLECTI<br>Nate des visites médica<br>ocal : CHALONS EN CHA<br>HALONS EN CHAMPAGN<br>Iédecin : TAMBA TAMBA<br>ISITES MEDICALES (No<br>HORAIRE NOM MARITAL<br>10:00<br>10:20<br>10:40<br>11:00<br>11:20                                                                                                    | VITE<br>les, vaccin<br>MPAGNE - (<br>E<br>Victor<br>mbre d'age<br>PRENOM N<br>Alogan<br>Alogan<br>Trié la liste :                                                                                                    | F.POSTES<br>ations et rad<br>CDG - Dr TAP<br>- A la de<br>- A la de<br>- A la de<br>- A la de<br>- A la de<br>- A la de<br>- Embau<br>- Entretid<br>- Périodi                                                                                                    | INSTANCES<br>IOS : 04/03/2017<br>IBA TAMBA CHALONS<br>IMÉS : 5)<br>mande de la collectivité<br>mande de l'agent<br>mande de l'agent<br>mande de l'agent<br>mande du médecin de p<br>mande du médecin trait<br>che<br>en Infirmier / périodique<br>que<br>: après arrêt maladie<br>: agrès AT                                                                                                    | MEDECINE STATIS<br>(Imprimer la liste des age<br>EN CHAMPAGNE - CDG - I<br>a prévention<br>ant                                                                                                    | STIQUES DOC<br>ents convoqués                          | UMENTS PA<br>Imprimer toutes les d<br>le Santé Prévention<br>Cliqu<br>d'inter        | ARAMETRAGES   |
| AGENT COLLECTI<br>bate des visites médica<br>ocal : CHALONS EN CHA<br>HALONS EN CHAMPAGN<br>lédecin : TAMBA TAMBA<br>ISITES MEDICALES (No<br>10:20<br>10:40<br>11:20<br>11:20<br>VISITE MEDICALE DU O                                                                                                    | VITE VITE VITE MPAGNE - ( PRENOM N 4/03/2017 Trié la liste : (1) Agent :                                                                                                    | F.POSTES<br>ations et rad<br>DG - Dr TAP<br>- A la de<br>- A la de<br>- | INSTANCES<br>ios : 04/03/2017<br>IBA TAMBA CHALONS<br>Imés : 5)<br>mande de la collectivité<br>mande de l'agent<br>mande de l'infirmière de<br>mande du médecin trait<br>che<br>en Infirmier / périodique<br>que<br>: après arrêt maladie<br>: après congé mat./pare                                                                                                    | MEDECINE STATIS<br>(Imprimer la liste des age<br>EN CHAMPAGNE - CDG - I<br>révention<br>ant<br>ntal                                                                                                    | STIQUES DOC<br>ents convoqués )<br>Dr TAMBA TAMBA Pô   | UMENTS P4<br>Imprimer toutes les d<br>le Santé Prévention<br>Clique<br>d'inter<br>co | ARAMETRAGES   |
| AGENT COLLECTI<br>Vate des visites médica<br>ocal : CHALONS EN CHA<br>HALONS EN CHAMPAGN<br>Iédecin : TAMBA TAMBA<br>ISITES MEDICALES (No<br>HORAIRE NOM MARITAL<br>10:00<br>10:20<br>10:40<br>11:00<br>11:20<br>VISITE MEDICALE DU 04<br>Horaire (                                                                   | VITE les, vaccin MPAGNE - 0 E Victor mbre d'ago PRENOM N 4/03/2017 Trié la liste : (1) Agent : de la visite :                                                                                                    | F.POSTES<br>ations et rad<br>DG - Dr TAP<br>ants program<br>A la de<br>- A la de<br>-                                                                                                    | INSTANCES<br>IOS : 04/03/2017<br>IBA TAMBA CHALONS<br>IBA TAMBA CHALONS<br>IBA TAMBA TAMBA CHALONS<br>IBA TAMBA CHALONS<br>IBA TAMBA CHALON | MEDECINE STATIS<br>(Imprimer la liste des age<br>EN CHAMPAGNE - CDG - I<br>a prévention<br>ant<br>ntal                                                                                                    | STIQUES DOC<br>ents convoqués                          | UMENTS PA<br>Imprimer toutes les d<br>le Santé Prévention<br>Cliqu<br>d'inter<br>cc  | ARAMETRAGES   |
| AGENT COLLECTI<br>Date des visites médica<br>ocal : CHALONS EN CHA<br>HALONS EN CHAMPAGN<br>IÉdecin : TAMBA TAMBA<br>ISITES MEDICALES (No<br>HORAIRE NOM MARITAL<br>10:00<br>10:20<br>10:40<br>11:20<br>VISITE MEDICALE DU OF<br>Horaire (<br>Ob                                                                      | VITE VITE VITE MPAGNE - ( E Victor mbre d'age Victor MPRENOM N 4/03/2017 Trié la liste : (1) Agent : de la visite : Deservations :                                                                                                    | F.POSTES<br>ations et rad<br>DG - Dr TAP<br>ations program<br>A la de<br>- A la de<br>-                                                                                                    | INSTANCES<br>ios : 04/03/2017<br>IBA TAMBA CHALONS<br>Imés : 5)<br>mande de la collectivité<br>mande de l'agent<br>mande de l'infirmière de<br>mande du médecin trait<br>che<br>en Infirmier / périodique<br>que<br>: après arrêt maladie<br>: après AT<br>: après MP<br>e pré-reprise<br>suite à CMO)                                                                                                    | MEDECINE STATIS<br>(Imprimer la liste des age<br>EN CHAMPAGNE - CDG - I<br>révention<br>ant<br>ntal                                                                                                    | STIQUES DOC<br>ents convoqués )<br>Dr TAMBA TAMBA Pô   | UMENTS P4<br>Imprimer toutes les a<br>le Santé Prévention<br>Clique<br>d'inter<br>co | ARAMETRAGES   |
| AGENT COLLECTI<br>Vate des visites médica<br>ocal : CHALONS EN CHA<br>HALONS EN CHAMPAGN<br>Iédecin : TAMBA TAMBA<br>ISITES MEDICALES (No<br>HORAIRE NOM MARITAL<br>10:00<br>10:20<br>10:40<br>11:00<br>11:20<br>VISITE MEDICALE DU 04<br>Horaire 4<br>Ob<br>(Max : 1000                                              | VITE  les, vaccin  MPAGNE - ( E  Victor  mbre d'age  PRENOM N  4/03/2017  Trié la liste : (1) Agent : de la visite : pservations : caractères) teoretion                                                                                                    | F.POSTES<br>ations et rad<br>DG - Dr TAP<br>A la de<br>- A la de<br>-                                                                                                    | INSTANCES<br>IOS : 04/03/2017<br>IBA TAMBA CHALONS<br>IBA TAMBA CHALONS<br>IBA TAMBA CHALONS<br>IBA TAMBA CHALONS<br>IBA TAMBA CHALONS<br>IBA TAMBA CHALONS<br>IBA TAMBA CHALONS<br>IBA TAMBA CHALONS<br>IBA TAMBA CHALONS<br>IIIIIIIIIIIIIIIIIIIIIIIIIIIIIIIIIIII                                                                                                    | MEDECINE STATIS<br>(Imprimer la liste des age<br>EN CHAMPAGNE - CDG - I<br>a prévention<br>ant<br>ntal                                                                                                    | STIQUES DOC<br>ents convoqués                          | UMENTS PA<br>Imprimer toutes les d<br>le Santé Prévention<br>Cliqu<br>d'inter<br>cc  | ARAMETRAGES   |
| AGENT COLLECTI<br>late des visites médica<br>ocal : CHALONS EN CHA<br>HALONS EN CHAMPAGN<br>lédecin : TAMBA TAMBA<br>ISITES MEDICALES (No<br>toraire NOM MARITAL<br>10:00<br>10:20<br>10:40<br>11:00<br>11:20<br>VISITE MEDICALE DU 0<br>Horaire (<br>Ob<br>(Max : 1000<br>Type d' int<br>iste triée par date de proc | VITE VITE VITE VITE VITE VITE VICtor MPAGNE - ( PRENOM N VICTOR VICTOR V | F.POSTES<br>ations et rad<br>CDG - Dr TAN<br>ants program<br>CDG - Dr TAN<br>- A la de<br>- A la de<br>- A la de<br>- A la de<br>- A la de<br>- A la de<br>- A la de<br>- Entretie<br>- Périodi<br>- Reprise<br>- Reprise<br>- Repris                                                                                                    | INSTANCES<br>ios : 04/03/2017<br>IBA TAMBA CHALONS<br>made de la collectivité<br>mande de l'agent<br>mande de l'agent<br>mande de l'infirmière de<br>mande du médecin trait<br>che<br>in Infirmier / périodique<br>que<br>a près arrêt maladie<br>a près AT<br>a près Congé mat./pare<br>a près de CMO)<br>)<br>te<br>te programmée sur AG                                                                                                    | MEDECINE       STATIS         Imprimer la liste des age       Imprimer la liste des age         EN CHAMPAGNE - CDG - I       Imprimer la liste des age         a prévention       Imprimer la liste des age         a prévention       Imprimer la liste des age         ant       Imprimer la liste des age         ntal       Imprimer la liste des age         IRHE - Prochaine visite fixée       Imprimer la liste des age | STIQUES DOC<br>ents convoqués )                        | UMENTS PA<br>Imprimer toutes les «<br>le Santé Prévention<br>d'inter<br>CC           | ARAMETRAGES   |
| AGENT COLLECTI<br>Date des visites médica<br>cocal : CHALONS EN CHA<br>HALONS EN CHAMPAGN<br>Iédecin : TAMBA TAMBA<br>ISITES MEDICALES (NO<br>HORAIRE NOM MARITAL<br>10:00<br>10:20<br>10:40<br>11:20<br>VISITE MEDICALE DU OU<br>Horaire (<br>Ob<br>(Max : 1000<br>Type d' int                                       | VITE  VITE  MPAGNE - ( E  Victor  mbre d'age  PRENOM N  4/03/2017  Trié la liste : (1) Agent : de la visite : 0 caractères) tervention : thaine visite                                                                                                    | F.POSTES<br>ations et rad<br>DG - Dr TAP<br>ations et rad<br>DG - Dr TAP<br>- A la de<br>- A la de<br>- A la                                                                                                    | INSTANCES<br>ios : 04/03/2017<br>IBA TAMBA CHALONS<br>Imés : 5)<br>mande de la collectivité<br>mande de l'agent<br>mande de l'agent<br>mande de l'infirmière de<br>mande du médecin trait<br>che<br>en Infirmier / périodique<br>que<br>: après arrêt maladie<br>: après AT<br>: après Congé mat./pare<br>: après MP<br>e pré-reprise<br>suite à CMO)<br>)<br>te<br>te<br>te programmée sur AG<br>(Annulei) (Va<br>rammés : 0)                                                                                                    | MEDECINE STATIS<br>Imprimer la liste des age<br>EN CHAMPAGNE - CDG - I<br>révention<br>ant<br>ntal<br>IRHE - Prochaine visite fixée<br>alider Vider Créneau                                                                                                    | STIQUES DOC<br>ents convoqués                          | UMENTS PA<br>Imprimer toutes les d<br>le Santé Prévention<br>d'inter<br>co           | ARAMETRAGES   |
| AGENT COLLECTI<br>Vate des visites médica<br>ocal : CHALONS EN CHA<br>HALONS EN CHAMPAGN<br>Tédecin : TAMBA TAMBA<br>ISTTES MEDICALES (No<br>HORAIRE NOM MARITAL<br>10:00<br>10:20<br>10:40<br>11:00<br>11:20<br>VISITE MEDICALE DU 0<br>Horaire (<br>Ob<br>(Max : 1000<br>Type d' int<br>iste triée par date de proc | VITE VITE VITE VITE VITE VITE VITE VICtor mbre d'age Victor PRENOM N VICTO VICTOR VICTOR VICT | F.POSTES<br>ations et rad<br>DG - Dr TAN<br>- A la de<br>- A la de<br>- A la de<br>- A la de<br>- A la de<br>- A la de<br>- A la de<br>- Entretie<br>- Périodi<br>- Reprise<br>- Reprise<br>- Reprise<br>- Reprise<br>- Visite c<br>(Reprise<br>1ère visi                                                                                                    | INSTANCES<br>ios : 04/03/2017<br>IBA TAMBA CHALONS<br>made de la collectivité<br>mande de l'agent<br>mande de l'agent<br>mande de l'infirmière de<br>mande du médecin drait<br>che<br>in Infirmier / périodique<br>que<br>a près arrêt maladie<br>: après AT<br>: après AT<br>: après Congé mat./pare<br>: après MP<br>le pré-reprise<br>suite à CMO)<br>)<br>te<br>te programmée sur AG<br>Annulei Va<br>rammés : 0)                                                                                                    | MEDECINE       STATIS         Imprimer la liste des age       Imprimer la liste des age         EN CHAMPAGNE - CDG - I       Imprimer la liste des age         a prévention       Imprimer la liste des age         a prévention       Imprimer la liste des age         ant       Imprimer la liste des age         ntal       Imprimer la liste des age         IRHE - Prochaine visite fixée       Imprimer la liste des age | STIQUES DOC<br>ents convoqués )                        | UMENTS PA<br>Imprimer toutes les «<br>le Santé Prévention<br>d'inter<br>co<br>Clique | ARAMETRAGES   |

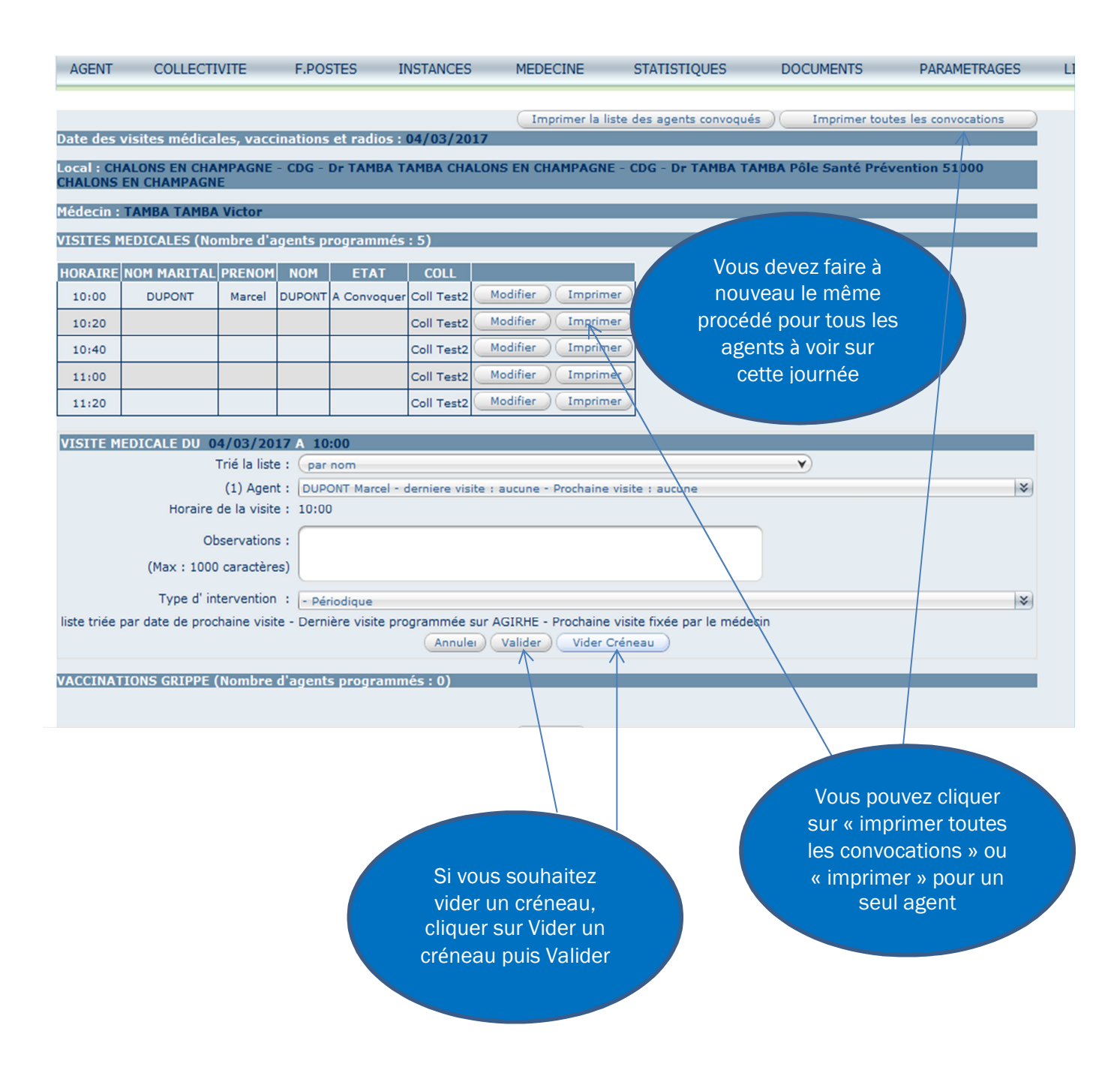

Si un agent a déjà été convoqué, un message s'affiche en rouge

| AGENT                  | COLLECT         | IVITE                            | F.POSTES                        | INSTANCES    | MEDECIN       | E STATIS            | TIQUES           | DOCUMENTS        | PARAMETRAGE                          |          |
|------------------------|-----------------|----------------------------------|---------------------------------|--------------|---------------|---------------------|------------------|------------------|--------------------------------------|----------|
|                        |                 |                                  |                                 |              | Imprime       | er la liste des age | ents convoqués   | Documents        | outes les co <mark>nvocations</mark> |          |
| ate des v              | isites médic    | ales, vaccina                    | ntions et radios :              | 04/03/20     | 17            |                     |                  |                  |                                      |          |
| ocal : CHA<br>HALONS E | ALONS EN CHA    | AMPAGNE - C<br>Ne                | CDG - Dr TAMBA                  | ГАМВА СНА    | LONS EN CHAMF | PAGNE - CDG - I     | Dr TAMBA TAM     | BA Pôle Santé Pr | révention 51000                      |          |
| édecin : 1             | ГАМВА ТАМВ      | A Victor                         |                                 |              |               |                     |                  |                  |                                      |          |
| ISITES M               | EDICALES (N     | ombre d'age                      | nts programmé                   | s : 5)       |               |                     |                  |                  |                                      |          |
|                        | NOM MARITA      | PRENOM                           | NOM ETAT                        | COLL         |               |                     |                  |                  |                                      |          |
| 10:00                  | DUPONT          | Marcel DU                        | JPONT A Convoque                | r Coll Test2 | Modifier Ir   | mprimer             |                  |                  |                                      |          |
| 10:20                  | BARDOT          | A                                | B A Convoque                    | r Coll Test2 | Modifier Ir   | mprimer             |                  |                  | Clique                               | reur     |
| 10:40                  | MARCEL          | Bernard MA                       | ARCEL A Convoque                | r Coll Test2 | Modifier Ir   | mprimer             |                  |                  | Documer                              | nts nour |
| 11:00                  | MARTIN          | Bernard MA                       | ARTIN A Convoque                | r Coll Test2 | Modifier Ir   | mprimer             |                  |                  | aller recl                           | hercher  |
| 11:20                  | A               | A                                | A A Convoque                    | r Coll Test2 | Modifier Ir   | mprimer             |                  |                  | les convo                            | ocations |
| CCINATI                | IONS (Nombr     | e d'agents p                     | rogrammés : 0)                  |              |               |                     |                  |                  |                                      |          |
|                        | ombro d'ago     | nte program                      | mác ( 0)                        |              |               |                     |                  |                  |                                      |          |
|                        | ombre u age     | nts program                      | imes : 0)                       | - ( 0 )      |               |                     |                  |                  |                                      |          |
| ACCINATI               | IONS GRIPPE     | (Nombre d a                      | igents program                  | nes : 0)     |               |                     |                  |                  |                                      |          |
|                        |                 |                                  |                                 |              | Retour        |                     |                  |                  |                                      |          |
|                        |                 |                                  |                                 |              | ( Itelebar    | 9                   |                  |                  |                                      |          |
|                        |                 |                                  |                                 |              |               |                     |                  |                  |                                      |          |
| GENT                   | COLLECTIV       | ITE F.P                          | POSTES INS                      | TANCES       | MEDECINE      | STATISTIQ           | UES DO           | CUMENTS          | PARAMETRAGES                         | LIENS    |
|                        |                 |                                  |                                 |              |               |                     |                  |                  |                                      |          |
|                        |                 |                                  |                                 |              |               |                     |                  |                  |                                      |          |
| CUMENTS                | 5               |                                  |                                 |              |               |                     |                  |                  |                                      |          |
|                        |                 |                                  |                                 |              |               |                     |                  |                  |                                      |          |
| Rep                    | ٢               | Nom                              |                                 | ٢            | Taille 🤤 T    | ype 文 🛛 Date        | €                |                  | _                                    |          |
|                        |                 | VISMED55150                      | 02022017.doc                    |              | 93184 КВ d    | oc 02/02/           | 2017 13:02       | Supprimer        |                                      |          |
| Enregistrer            | ments sur la pa | ge: 50                           | V                               |              | E             | Enregistrements: :  | 1 jusqu'à 1 de 1 | - Pages: K(      | 1                                    |          |
|                        |                 |                                  |                                 |              |               |                     |                  |                  |                                      |          |
|                        |                 | A 1                              |                                 |              |               |                     |                  |                  |                                      |          |
|                        |                 |                                  |                                 |              |               |                     |                  |                  |                                      |          |
|                        |                 |                                  |                                 |              |               |                     |                  |                  |                                      |          |
|                        |                 |                                  |                                 |              |               |                     |                  |                  |                                      |          |
|                        | Clique          | r sur le d                       | document                        |              |               |                     |                  |                  |                                      |          |
|                        | Clique          | r sur le o<br>né pour            | document<br>générer la          |              |               |                     |                  |                  |                                      |          |
|                        | Clique          | r sur le c<br>né pour<br>convoca | document<br>générer la<br>ition |              |               |                     |                  |                  |                                      |          |

Cliquer sur « activer la modification », puis sélectionner « entretien infirmier » ou « examen médical »

### Modèle de convocation à remettre aux agents à voir en visite médicale

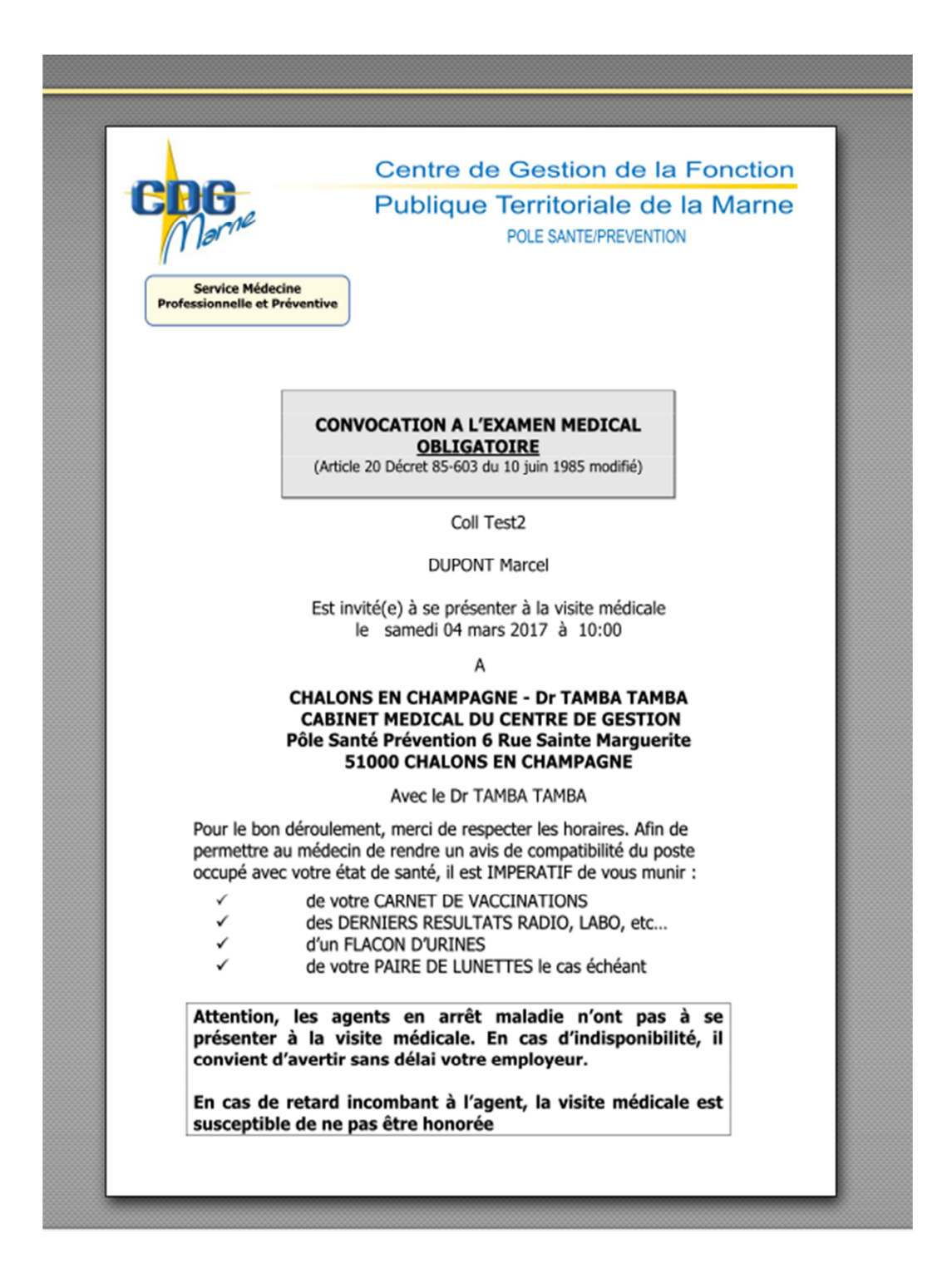

| AGENT      | COLLECT        |           | E DO     |             |            | MEDECINE          | STATISTICHES           | DOCUMENTS           | DARAMETRAGES          | LIENC            |
|------------|----------------|-----------|----------|-------------|------------|-------------------|------------------------|---------------------|-----------------------|------------------|
| AULINI     | COLLECT        | VIIL      | T.FU.    | 5165 1      | NOTANCED   | MEDECIME          | SIANSNQOLS             | DOCOMENTS           | PARAMETRADES          | LILING           |
|            |                |           |          |             |            | Imprimer la list  | e des agents convoqué: | s Imprimer to       | ites les convocations |                  |
| Date des ' | visites médica | les, vaco | inations | et radios : | 04/03/20   | 17                | R                      |                     |                       |                  |
| local i CH |                | MDACNE    |          |             | CADINET    |                   | DE CECTION BÂL Cou     | stá Drávantion 6 Du | o Cointo Morguorito   |                  |
| 51000 CH   | ALONS EN CHA   | MPAGNE    | - DF TAI | IDA TAMDA   | - CADINET  | HEDICAL DU CENTRE | DE GESTION POIE Sal    | ite Prevention o Ku | e Samte Harguerite    |                  |
| Médecin :  | TAMBA TAMBA    | Victor    |          |             |            |                   |                        |                     |                       |                  |
|            |                |           |          |             | -1         |                   |                        |                     |                       |                  |
| VISITES N  | 1EDICALES (No  | mbre d'a  | igents p | rogrammés   | : 5)       |                   |                        |                     |                       |                  |
| HORAIRE    | NOM MARITAL    | PRENOM    | NOM      | ETAT        | COLL       |                   |                        |                     |                       |                  |
| 10:00      | DUPONT         | Marcel    | DUPONT   | A Convoquer | Coll Test2 | Modifier Imprimer |                        |                     |                       |                  |
| 10:20      | BARDOT         | A         | В        | A Convoquer | Coll Test2 | Modifier Imprimer | D                      |                     | Vo                    |                  |
| 10:40      | MARCEL         | Bernard   | MARCEL   | A Convoquer | Coll Test2 | Modifier Imprime  |                        |                     |                       | la liet <i>i</i> |
| 11:00      | MARTIN         | Bernard   | MARTIN   | A Convoquer | Coll Test2 | Modifier Imprime  |                        |                     | CO                    | nvoai            |
| 11:20      | A              | A         | A        | A Convoquer | Coll Test2 | Modifier Imprimer |                        |                     |                       | eu               |
|            |                |           |          | ( )         |            |                   |                        |                     |                       | 30               |
| VACCINAT   | IONS (Nombre   | d'agent   | s progra | ammes : 0)  |            |                   |                        |                     |                       |                  |
|            |                |           |          | . 0)        |            |                   |                        |                     |                       |                  |
| KADIUS (I  | Nombre d agen  | ts progr  | ammes    | : 0)        |            |                   |                        |                     |                       |                  |
| VACCINAT   | IONS GRIPPE (  | Nombre    | d'agent  | s programn  | 1és : 0)   |                   |                        |                     |                       |                  |
|            |                |           |          |             |            |                   |                        |                     |                       |                  |
|            |                |           |          |             |            | Retour            |                        |                     |                       |                  |
|            |                |           |          |             |            |                   |                        |                     |                       |                  |

# Visualisation des journées de visite, conclusions

| AGENT    | COLLECTIVITE         | F.POSTES        | INSTANCES                | MEDECINE                                            | STATISTIQUES             | DOCUMENTS                                   | PARAMETRAGES | LIENS |                      |
|----------|----------------------|-----------------|--------------------------|-----------------------------------------------------|--------------------------|---------------------------------------------|--------------|-------|----------------------|
| Champs n | nanquants dans les a | nrêtés          |                          | Prévention<br>Gestion des locaux<br>Document Unique | •                        |                                             |              |       |                      |
| Date     | ♦ Code ♦             | Agent           | Collectivit     Aucun er | Visites médicales<br>pregistrement n'est dis        | sponible.<br>Enregistrem | Observation<br>ents: 0 jusqu'à 0 de 0 - Pac | ns (         |       | visites<br>médicales |
| Champs n | nanquants dans iden  | tité de l'agent |                          | _                                                   |                          | ,,,,,,,,,,,,,,,,,,,,,,,,,,,,,,,,,,,,,,,     |              |       |                      |
| Code     | <b>()</b>            | Igent           |                          | Ocolle                                              | ctivité                  |                                             | (            | 0     |                      |
|          |                      |                 | Aucun er                 | nregistrement n'est dis                             | sponible.                |                                             |              |       |                      |
|          |                      |                 |                          |                                                     | Enregistrem              | ents: 0 jusqu'à 0 de 0 - Pag                | es: 🔀 1 🏹    |       |                      |

| AGENT C         | OLLECTIVITE          | F.POSTES            | INSTANCES             | MEDECINE          | STA     | ATISTIQUES          | DOCUMEN      | TS PA           | ARAMETRAGES            |
|-----------------|----------------------|---------------------|-----------------------|-------------------|---------|---------------------|--------------|-----------------|------------------------|
|                 |                      |                     | Lista das visitas     | mádicalos vassi   | ations  | at radios           |              |                 |                        |
| Du              | 01/01/201            | 7                   |                       | 15/03             | 8/2018  |                     | Va           | lider           |                        |
|                 |                      |                     | ~                     |                   | 0       |                     |              |                 |                        |
| Date ᅌ          | Local                |                     |                       |                   | ٢       | Médecin             | ٢            | Nombre d'       | agents 😒               |
| 30/03/2017      | CHALONS EN CHA       | MPAGNE - CDG - I    | Dr FRANCHINO-CHAL     | ONS EN CHAMPAGNE  |         | SAULNIER            |              | 18              |                        |
| 23/03/2017      | CHALONS EN CHA       | MPAGNE - CDG - I    | Dr FRANCHINO-CHAL     | ONS EN CHAMPAGNE  |         | FRANCHINO MAR       | IE LAURENCE  | 3               |                        |
| 21/03/2017      | CHALONS EN CHA       | MPAGNE - CDG - I    | OR EL MELALI-CHALC    | ONS EN CHAMPAGNE  |         | GHADIRI ASLI        |              | 1               |                        |
| 16/03/2017      | VERTUS - SALLE       | DE LA COMMUNAU      | JTE DE COMMUNES-V     | ERTUS             |         | FRANCHINO MAR       | IE LAURENCE  | 1               |                        |
| 13/03/2017      | REIMS - DR FRAN      | CHINO - CABINET     | MEDICAL DU CENTR      | E DE GESTION-REIM | s       | FRANCHINO MAR       | IE LAURENCE  | 1               |                        |
| 02/03/2017      | CHALONS EN CHA       | MPAGNE - Dr TAM     | BA TAMBA - CABINET    | MEDICAL DU CENTR  | RE DE ( | ТАМВА ТАМВА         |              | 1               |                        |
| 02/03/2017      | CHALONS EN CHA       | MPAGNE - CDG - I    | Or FRANCHINO-CHAL     | ONS EN CHAMPAGNE  |         | FRANCHINO MAR       | IE LAURENCE  | 6               |                        |
| 07/02/2017      | CHALONS EN CHA       | MPAGNE - Dr TAM     | BA TAMBA - CABINET    | MEDICAL DU CENTR  | RE DE ( | ТАМВА ТАМВА         |              | 2               |                        |
| 03/02/2017      | ANGLURE - MAIRI      | E-ANGLURE           |                       |                   |         | GHADIRI ASLI        |              | 1               |                        |
| 30/01/2017      | CHALONS EN CHA       | MPAGNE - CDG - I    | Dr FRANCHINO-CHAL     | ONS EN CHAMPAGNE  |         | FRANCHINO MAR       | IE LAURENCE  | 17              |                        |
| 26/01/2017      | CHALONS EN CHA       | MPAGNE - CDG - I    | Dr FRANCHINO-CHAL     | ONS EN CHAMPAGNE  |         | FRANCHINO MAR       | IE LAURENCE  | 6               |                        |
| 19/01/2017      | CHALONS EN CHA       | MPAGNE - CDG - I    | Dr FRANCHINO-CHAL     | ONS EN CHAMPAGNE  |         | SAULNIER            |              | 4               |                        |
| 12/01/2017      | CHALONS EN CHA       | MPAGNE - CDG - I    | Dr FRANCHINO-CHAL     | ONS EN CHAMPAGNE  |         | FRANCHINO MAR       | IE LAURENCE  | 5               |                        |
| 04/01/2017      | REIMS - DR FRAN      | CHINO - CABINET     | MEDICAL DU CENTR      | E DE GESTION-REIM | s       | FRANCHINO MAR       | IE LAURENCE  | -               |                        |
| Enregistremen   | ts sur la page: 20   | Y                   |                       | F                 | En      | registrements: 1 ju | usqu'à 14 de | Visua           | lisation               |
| * : Nombre cumu | ilé des agents convo | oqués à la visite n | nédicale, la vaccinat | ion et la radio.  |         |                     |              | l'ens<br>des jo | de<br>emble<br>ournées |

| AGENT        | COLLECTIVITE                | F.POSTES         | INSTAN               | ICES          | MEDECINE                       | STATIS           | TIQUES        | DOCUMENT          | rs parametrages             |
|--------------|-----------------------------|------------------|----------------------|---------------|--------------------------------|------------------|---------------|-------------------|-----------------------------|
|              |                             |                  |                      |               | i                              |                  |               |                   |                             |
| Date des vie | sites médicales, vacc       | inations et r    | adios : 02/03        | /2017         | Imprimer la                    | liste des age    | nts convoqués |                   | ner toutes les convocations |
|              |                             |                  |                      | la Dráva      | ntion 9 Conté o                | u turunil C      | mus Cainta I  | Verence ite Ed    |                             |
| CHAMPAGNE    | EUNS EN CHAMPAGNE           | - CDG - DF F     | KANCHINU PO          | le Preve      | ntion & Sante a                | u travali o,     | rue Sainte-r  | harguerite 51     | UUU CHALONS EN              |
| Médecin : Fl | RANCHINO MARIE LAU          | RENCE .          |                      |               |                                |                  |               |                   |                             |
| VISITES ME   | DICALES (Nombre d'a         | gents progr      | ammés : 6)           |               |                                |                  |               |                   |                             |
|              |                             | NOM              | ETAT                 |               | C011                           |                  |               |                   |                             |
| 09:50        | OM MAKITAL PRENOM           | NOM              | Présent              | CONSEIL       | DEPARTEMENTAL D                | E LA MARNE       | Détail ) (    | Imprimer          |                             |
| 10:20        |                             | 5                | Absent excusé        | CONSEIL       | DEPARTEMENTAL D                | E LA MARNE       | Détail ) (    | Imprimer          |                             |
| 10:20        |                             |                  | Présent              | CONSEIL       | DEPARTEMENTAL D                | E LA MARNE       | Détail        | Imprimer          |                             |
| 10:50        |                             |                  | Présent              | CONSEIL       | DEPARTEMENTAL D                | E LA MARNE       | Détail        | Imprimer          |                             |
| 11:20        |                             |                  | Présent              | CONSEIL       | DEPARTEMENTAL D                | E LA MARNE       | Détail        | Imprimer          |                             |
| 11:50        |                             |                  | Absent excusé        | CONSEIL       | DEPARTEMENTAL D                | E LA MARNE       | Détail        | Imprimer          |                             |
| ACCINATIO    | ONS (Nombre d'agent         | s programm       | és : 0)              |               |                                |                  | 7             |                   |                             |
|              |                             |                  |                      |               |                                |                  |               | $\overline{\}$    |                             |
| RADIOS (No   | mbre d'agents progra        | ammés : 0)       |                      |               |                                |                  |               |                   |                             |
| ACCINATIO    | ONS GRIPPE (Nombre          | d'agents pr      | ogrammés : 0         | )             |                                |                  |               |                   | n cliquant sur              |
|              |                             |                  |                      |               |                                |                  |               |                   | ine journée de              |
|              |                             |                  |                      |               | Retour                         |                  |               | VIS               | de la liste des             |
|              |                             |                  |                      |               |                                |                  |               |                   | agents vus                  |
|              |                             |                  |                      |               |                                |                  |               |                   |                             |
|              |                             |                  |                      |               |                                |                  |               |                   |                             |
|              |                             |                  |                      |               |                                |                  |               |                   |                             |
| AGENT        | COLLECTIVITE                | F.POSTES         | INSTANCE             | S M           | EDECINE S                      | TATISTIQUES      | DOCU          | JMENTS            | PARAMETRAGES LIENS          |
|              |                             |                  |                      |               |                                |                  |               |                   |                             |
| Date des     | visites mádicales vaco      | inations at ra   | dios + 02/03/2       | 017           | Imprimer la liste d            | es agents conv   | oqués 🚺 I     | Imprimer toutes l | es convocations             |
|              | ALONS EN CHAMDAGNE          |                  | AMBA - CARINE        |               |                                | CESTION DÂL      | e Santé Dréve | antion 6 Due Sa   | inte Marquerite             |
| 51000 CH     | IALONS EN CHAMPAGNE         |                  | ANDA - CADINE        | .T HEDICA     | LE DO CENTRE DE                |                  | e sante Freve | antion o Rue Sa   | inte Harguerite             |
| Médecin      | TAMBA TAMBA Victor          |                  |                      |               |                                |                  |               |                   |                             |
| VISITES      | MEDICALES (Nombre d'a       | igents progra    | mmés : 1)            |               |                                |                  |               |                   |                             |
| HORAIRE      | NOM MARITAL PRENOM          | NOM ETAT         |                      | COLL          |                                |                  |               |                   |                             |
| 10:30        |                             | réser            | t CONSEIL DEPAR      | TEMENTAL      | DE LA MARNE                    | itail Impi       | rimer         |                   |                             |
| VISITE M     | 1EDICALE DU 02/03/20        | 17 A 10:30       |                      |               |                                |                  |               |                   |                             |
|              | Trié la liste               | e : par nom      |                      |               |                                |                  | Y             |                   |                             |
|              | (1) Agen                    | t:               | · derniere vis       | site : 02/03  | 2017 - Prochaine v             | isite : 31/05/2  | 017           |                   |                             |
|              | Observation                 |                  |                      |               |                                |                  |               |                   |                             |
|              | (Max : 1000 caractère       | s :<br>ac)       |                      |               |                                |                  |               | En                | cliquant sur un             |
|              | Type d' intervention        |                  |                      | da ant        | tion.                          |                  |               | Vi                | sualisation du              |
| liste triée  | par date de prochaine visit | te - Dernière vi | isite programmée     | e sur AGIR    | HE - Prochaine visite          | e fixée par le r | nédecin       | sta               | tut de la visite            |
| RESULT       | ATS                         |                  |                      |               |                                |                  |               |                   | et des                      |
|              |                             | Poste de tra     | avail compatible a   | avec l'état d | Présent<br>de santé sous réser | ve des restrict  | ions ci après |                   | conclusions                 |
|              |                             | Limiter          | r les longs trajet e | en voiture.   | Télé travail 2 fois/S          | A revoir dans    | 3 mois        |                   |                             |
|              |                             |                  |                      | (             | Annulei                        |                  |               |                   |                             |
| VACCINA      | TIONS GRIPPE (Nombre        | d'agents pro     | grammés : 0)         |               |                                |                  |               |                   |                             |
|              |                             |                  |                      |               |                                |                  |               |                   |                             |
|              |                             |                  |                      |               | Retour                         |                  |               |                   |                             |
|              |                             |                  |                      |               |                                |                  |               |                   |                             |